### • 환경보건이용권 이용자용 •

# 환경보건이용권 이용자 매뉴얼 홈머이지 아이 사용인

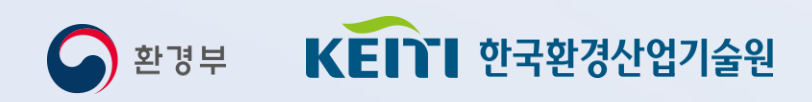

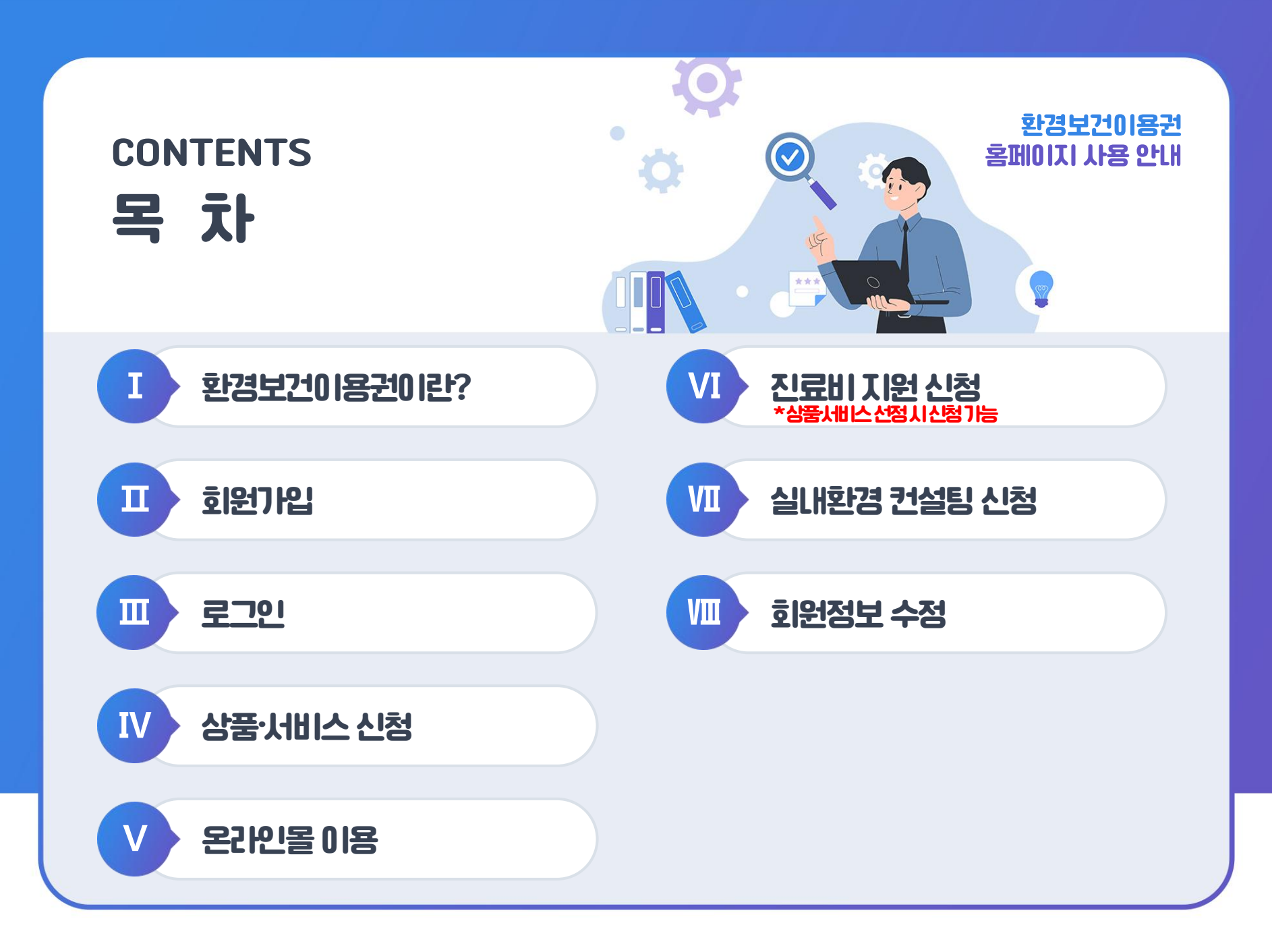

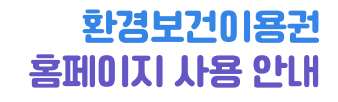

### 환경보건이용권이란?

01 | 환경보건이용권 안내

Ι

02 | 홈페이지 접속 방법

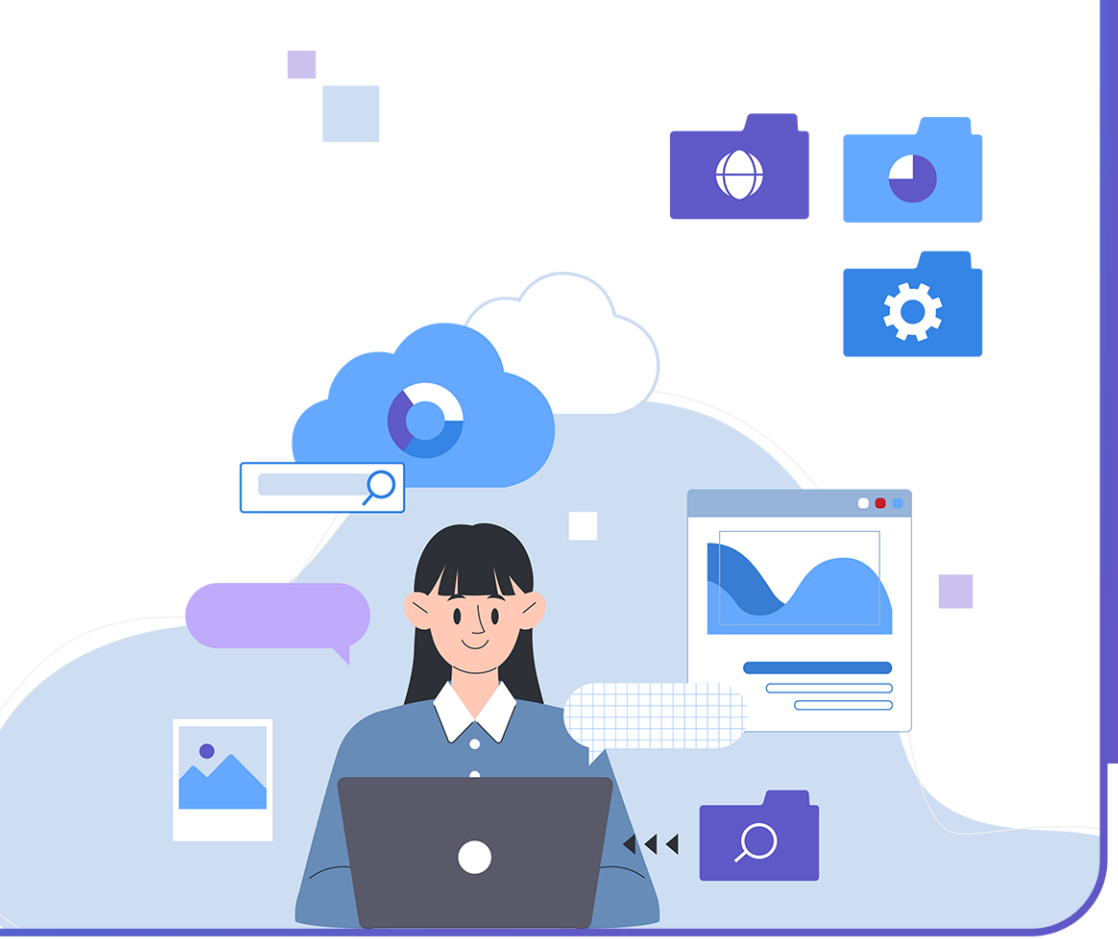

## 01. 환경보건이용권 안내

### 환경보건이용권

#### 환경보건이용권은 상품·서비스·진료비 지원과 실내환경 컨설팅 중 1개 항목만 선정 가능합니다.

- 대상자 1명인 경우 : 상품·서비스·진료비 대상자로 선정 시 실내환경 컨설팅은 지원 불가합니다. 단, 실내환경 컨설팅 추가모집 시 신청 가능합니다. - 대상자 2명 이상인 경우 : 상품, 서비스, 진료비 대상자로 선정되지 않은 대상자에 대해서는 실내환경 컨설팅 지원도 가능합니다.

#### 상품·서비스·진료비 지원

#### 상품·서비스·진료비란?

환경보건이용권 포인트를 이용해 환경성질환예방 상품, 서비스를 전용 온라인몰에서 구매하거나 환경성질환 진료비를 환급 받을 수 있는 이용권입니다.

- 진료비 환급에 해당하는 질병은 혈관운동성 및 알레르기성 비염(J30), 아토피피부염(L20), 천식(J45), 천식지속상태(J46)만 해당합니다.

#### 상품·서비스·진료비 지원은 총합 1인당 10만 포인트 내로 지원 가능합니다.

자세히 보기

자세히 보기

실내환경 컨설팅

환경유해인자 노출에 민감한 취약계층 가구를 방문하여

측정하여 맞춤형 관리방안을 제공하는 서비스입니다.

- 방문 시 2인1조의 환경보건컨설턴트가 방문합니다.

- 방문 컨설팅 완료 후 개선이 시급한 250가구를

선정하여 도배, 장판 등에 대한 개선을 지원합니다.

거주공간의 미세먼지, 곰팡이, 폼알데하이드 등의 항목을

실내환경 컨설팅이란?

🍑 환경보건이용권

환경성질환 예방을 위해 취약계층 어린이(13세 미만)를 지원하는 서비스입니다. ※취약계층 어린이와 주민등록등본상 동일 세대, 동일 거주지에 등록된 만 19세 이상 세대주 또는 세대원이 대리 신청

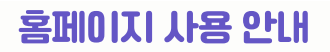

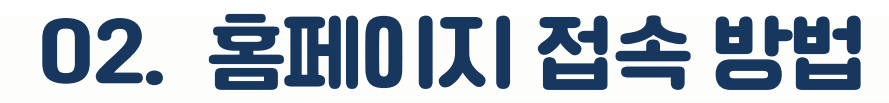

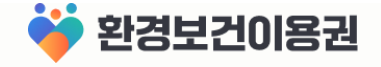

#### ₩ https://www.ehtis.or.kr/ecovoucher

환경보건이용권

환경보건이용권 알림마당 마이페이지

[← <u>A</u> Q Ξ

### 환경보건이용권 서비스를 한눈에 확인하세요!

- 환경성질환 예방을 위해 취약계층 어린이(13세 미만)를 지원합니다 -

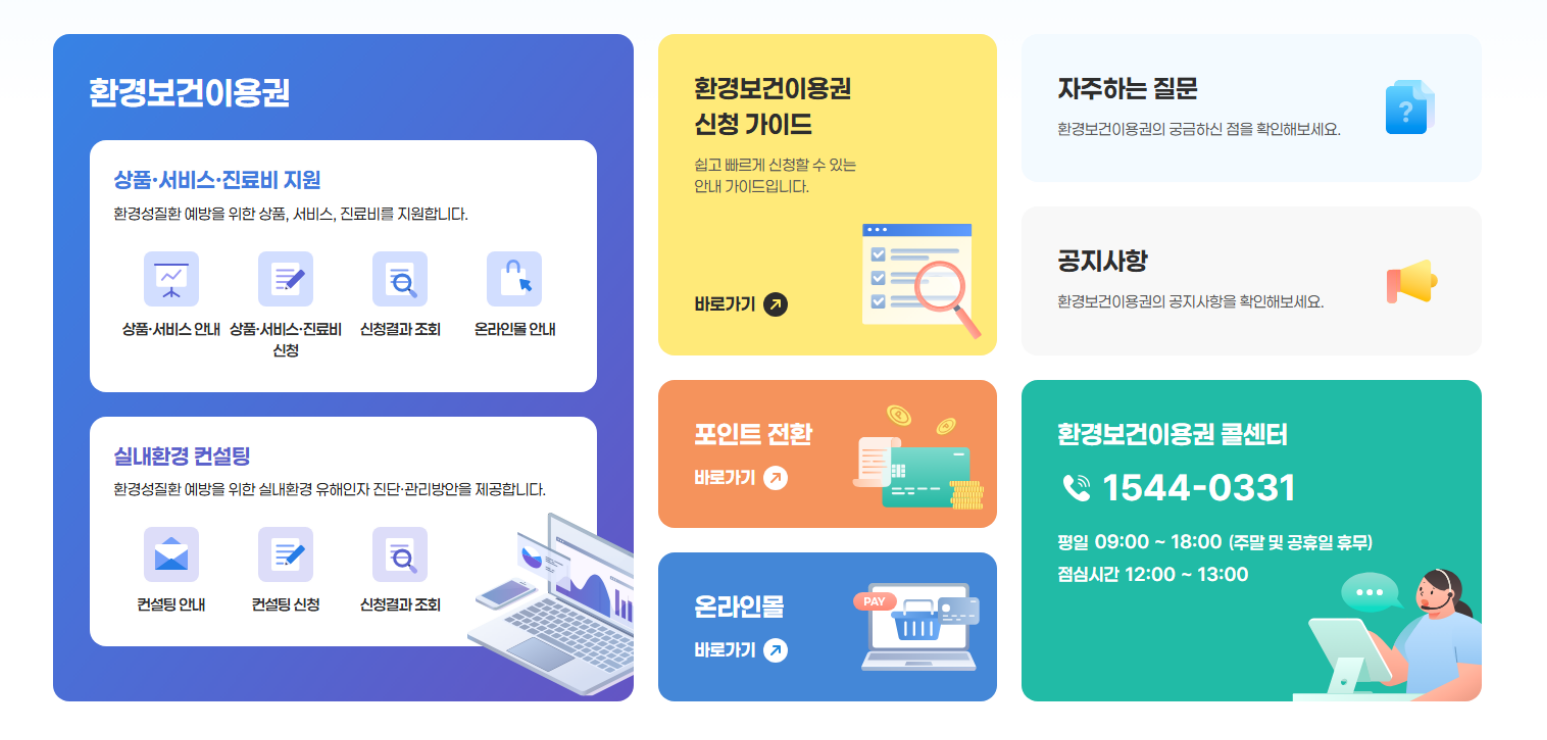

1 주소 검색창에 https://www.ehtis.or.kr/ecovoucher 를 입력하여 환경보건이용권 홈페이지에 접속해 주세요.

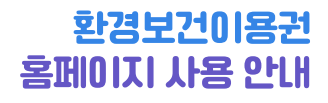

1 회원가입

- 01 | 회원가입 화면 이동
- 02 | 약관동의
- 03 | 본인인증
- 04 | 자격검증
- 05 | 회원정보 입력
- 06 | 회원가입 완료

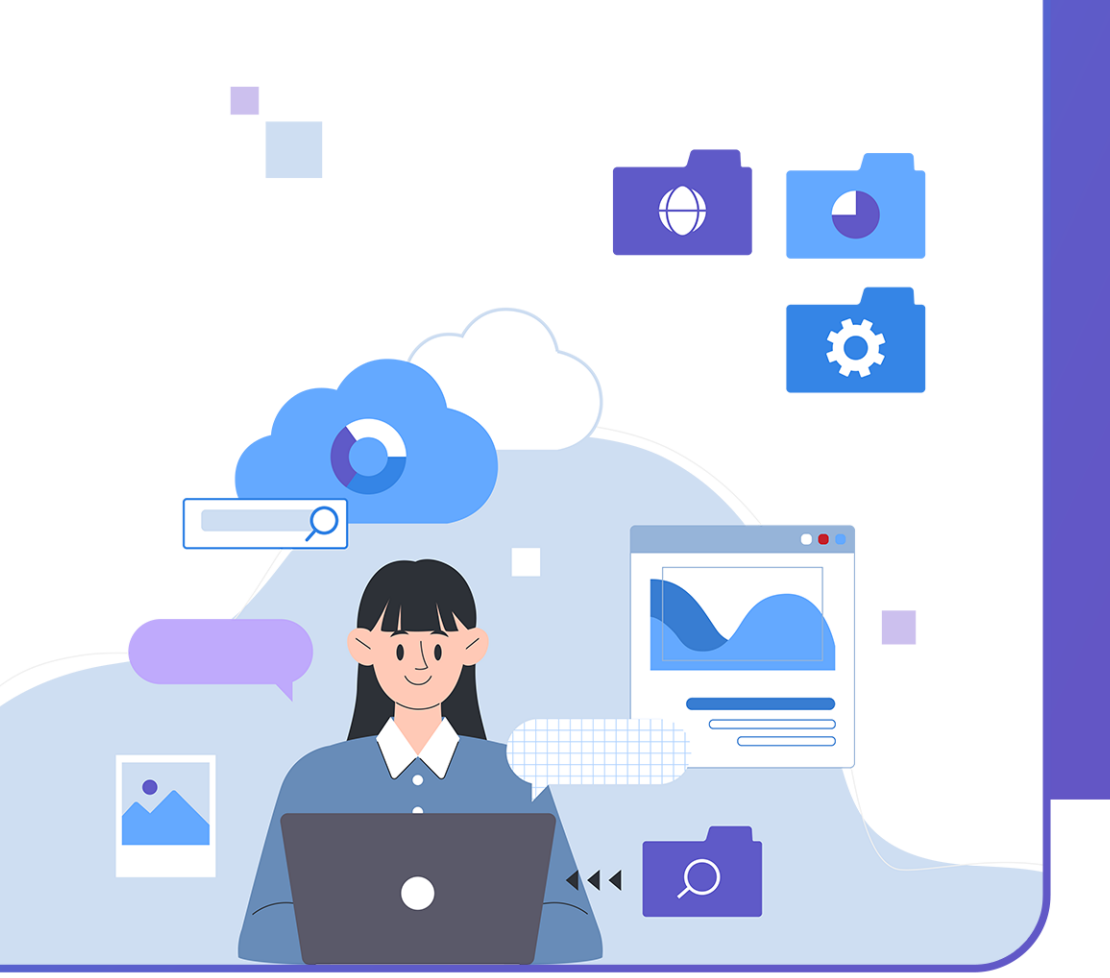

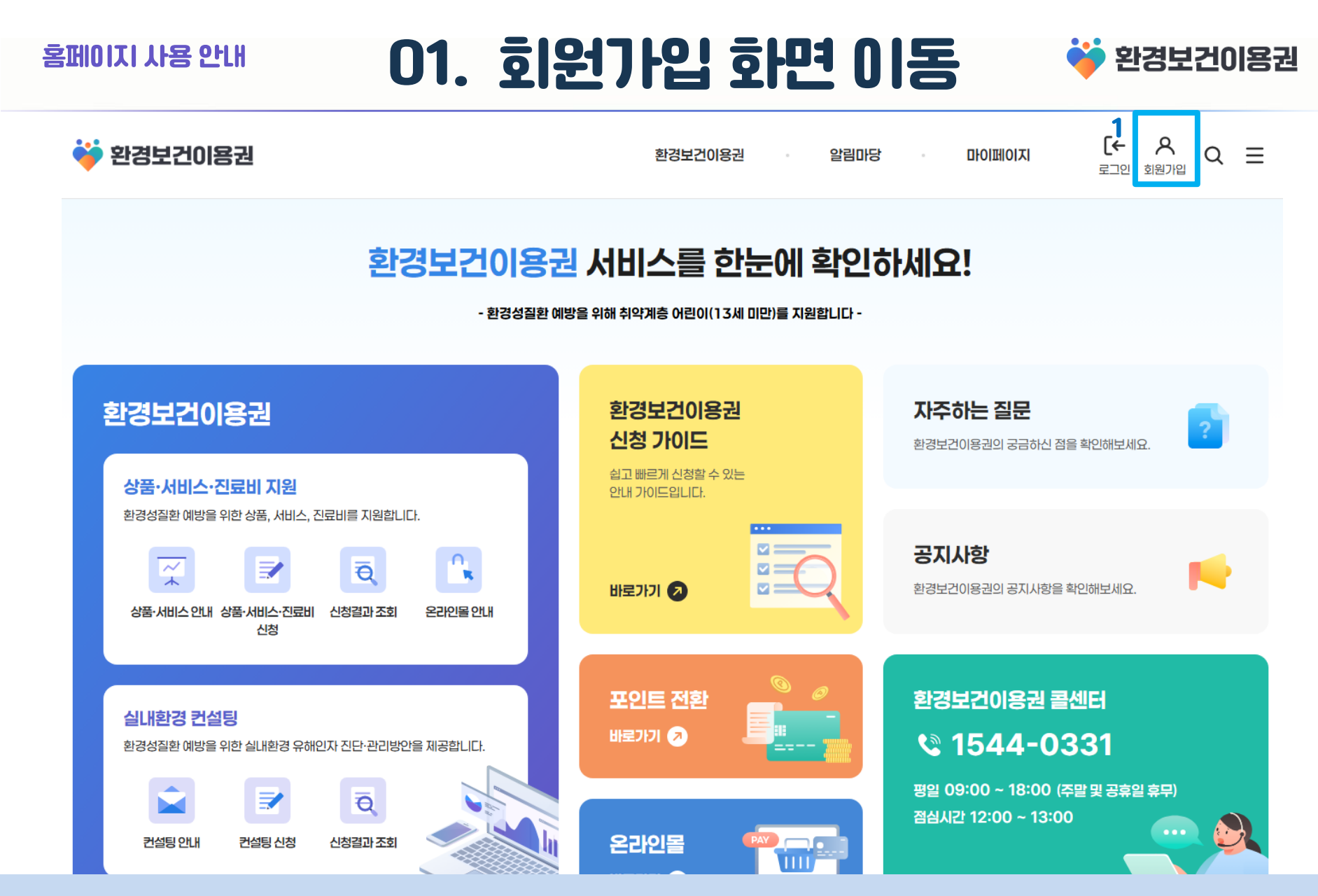

### 1 홈페이지 우측 상단의 회원가입 아이콘을 클릭해서 회원가입 화면으로 이동해 주세요.

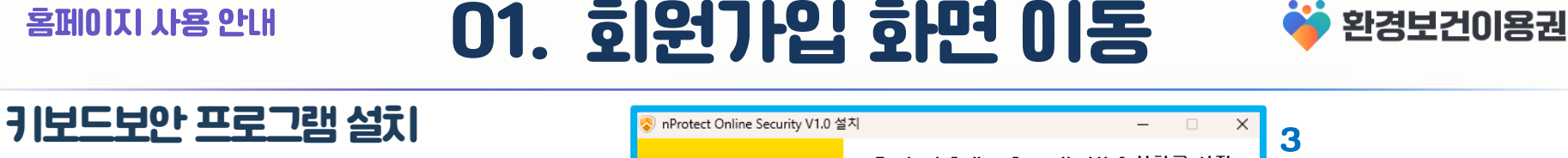

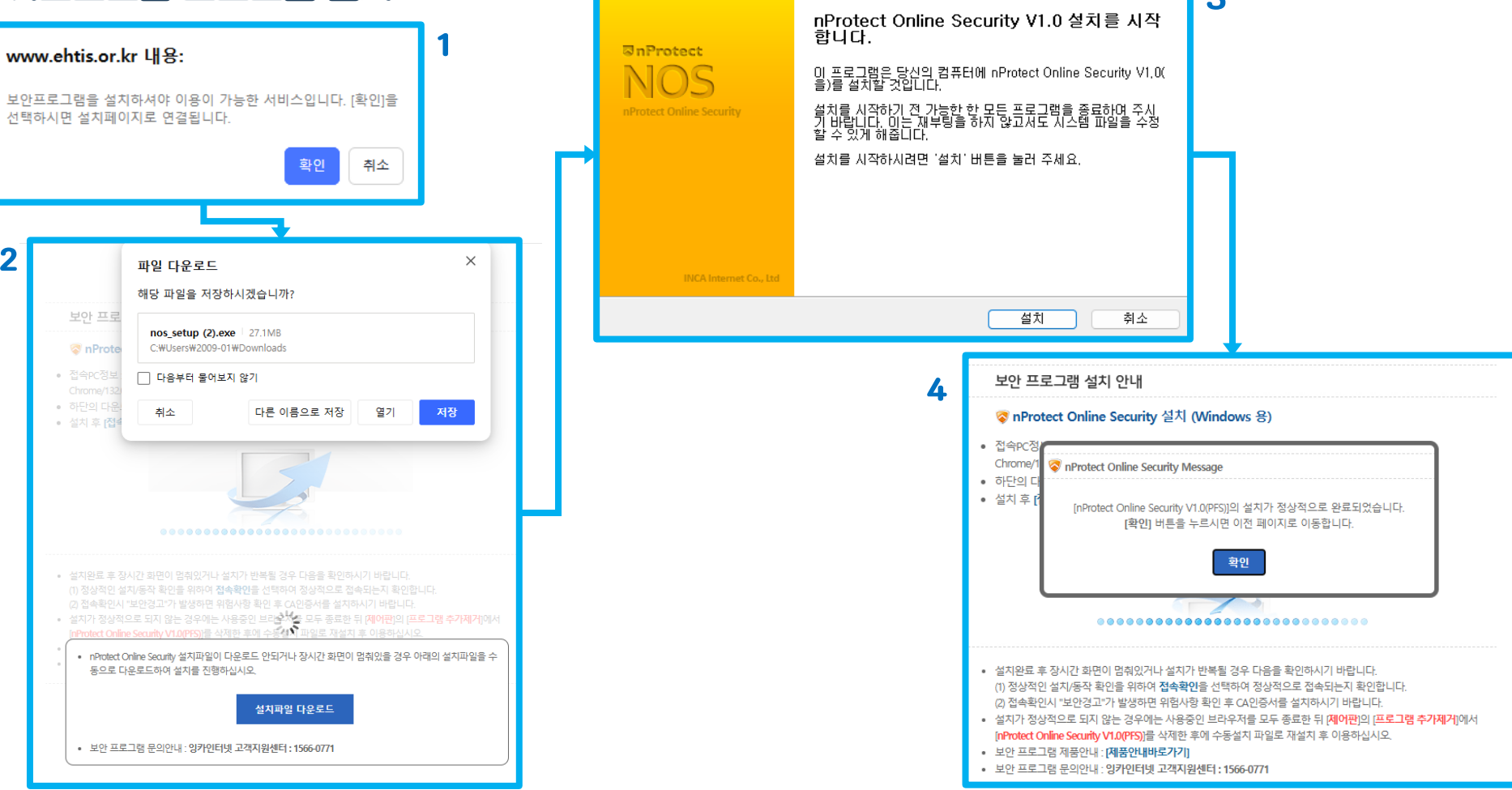

1 소중한 개인정보 보호를 위해 키보드보안 프로그램을 설치합니다. 설치안내 메시지가 나오면 확인 버튼을 클릭해 주세요.

2 설치 파일을 다운로드하고 실행해 주세요. 3 설치 프로그램이 실행되면 설치 버튼을 클릭해 설치를 진행해 주세요. 4 설치가 완료되면 정상 설치 안내 메세지가 나옵니다. 확인 버튼을 클릭해 주세요.

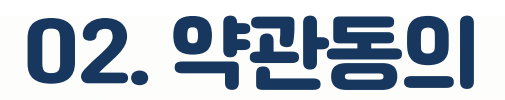

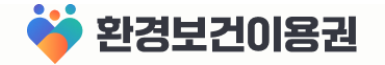

### 회원가입

#### 개인정보 수집·이용 동의 및 본인인증 ① • • •

만 19세 이상 성인만 회원가입이 가능합니다.

#### 개인정보 수집·이용 동의

환경보건이용권 시스템 회원가입을 위해 아래와 같이 개인정보를 수집·이용하고자 합니다. 내용을 자세히 확인하신 후 동의 여부를 결정해 주시기 바랍니다. 수집된 개인정보는 안전하게 보관되며, 수집목적 내에서만 이용됩니다.

| (필수) 개인정보 수집 및 이                                                                                                    | 용에 동의합니다.                                                                                            |                                                                         |
|----------------------------------------------------------------------------------------------------|----------------------------------------------------------------------------------------------------|-------------------------------------------------------------------------|
| 개인정보 항목                                                                                                    | 수집·이용 목적                                                                                             | 보유기간                                                                    |
| 회원 계정정보(ID, 비밀번<br>호), 성명, 생년월일, 주소<br>대전화 번호, 문자메시지<br>신동의 여부, 전자우편주:<br>전자우편 수신동의 여부 9<br>특히 번                              | 환경보건이용권발급및사<br>휴 업운영<br>수<br>노,                                                                      | <u>5년 또는</u><br><u>회원탈퇴시</u><br><u>까지</u>                               |
| <ul> <li>위의 개인정보 수집·이용</li> <li>의를 거부하실 경우 환</li> <li>다.</li> <li>동의함.</li> </ul>                                             | :에 대한 동의를 거부할 권리가<br>경보건이용권 신청·발급에 제한<br>등의 하지 않음.                                                   | 니다. 다만 동<br>일 받을 수 있습니                                                  |
| * 위의 개인정보 수집·이용<br>의를 거부하실 경우 환<br>다.<br>동의함. • 등<br>(선택) 개인정보 수집 및 0                                                         | 에 대한 동의를 거부할 권리가<br>경보건이용권 신청·발급에 제한<br>등의 하지 않음.                                                    | 있습니다. 다만 동<br>을 받을 수 있습니                                                |
| * 위의 개인정보 수집·이용<br>의를 거부하실 경우 환<br>다.<br>동의함. • • 5<br>(선택) 개인정보 수집 및 0<br>개인정보 항목                                            | 에 대한 동의를 거부할 권리가<br>경보건이용권 신청·발급에 제한<br>등의 하지 않음.<br> 용에 동의합니다.<br>수집·이용 목적                          | 있습니다, 다만 등<br>을 받을 수 있습니<br>보유 기간                                       |
| * 위의 개인정보 수집·이용<br>의를 거부하실 경우 환·<br>다.<br>동의함. • • 5<br>(선택) 개인정보 수집 및 0<br>개인정보 항목<br>암호화된 이용자 확인 값<br>(CI) 및 회원가입 동의 여<br>부 | 에 대한 동의를 거부할 권리가<br>경보건이용권 신청·발급에 제한<br>등의 하지 않음.<br>용에 동의합니다.<br>수집-이용 목적<br>환경보건이용권 발급 및 사업 운<br>영 | 있습니다. 다만 등<br>을 받을 수 있습니<br>보유 기간<br><u>5년 또는</u><br><u>회원탈퇴시</u><br>까지 |

1 약관의 내용을 확인하고 동의 후 스크롤을 아래로 내려 본인인증을 진행해 주세요.

1

### 2 인증 버튼을 클릭하면 휴대폰인증을 위한 팝업참이 표시 됩니다. 3 화면의 안내에 따라 통신사를 선택하여 본인인증을 진행해 주세요.

### 1 본인인증 수단을 휴대폰인증으로 선택해 주세요.

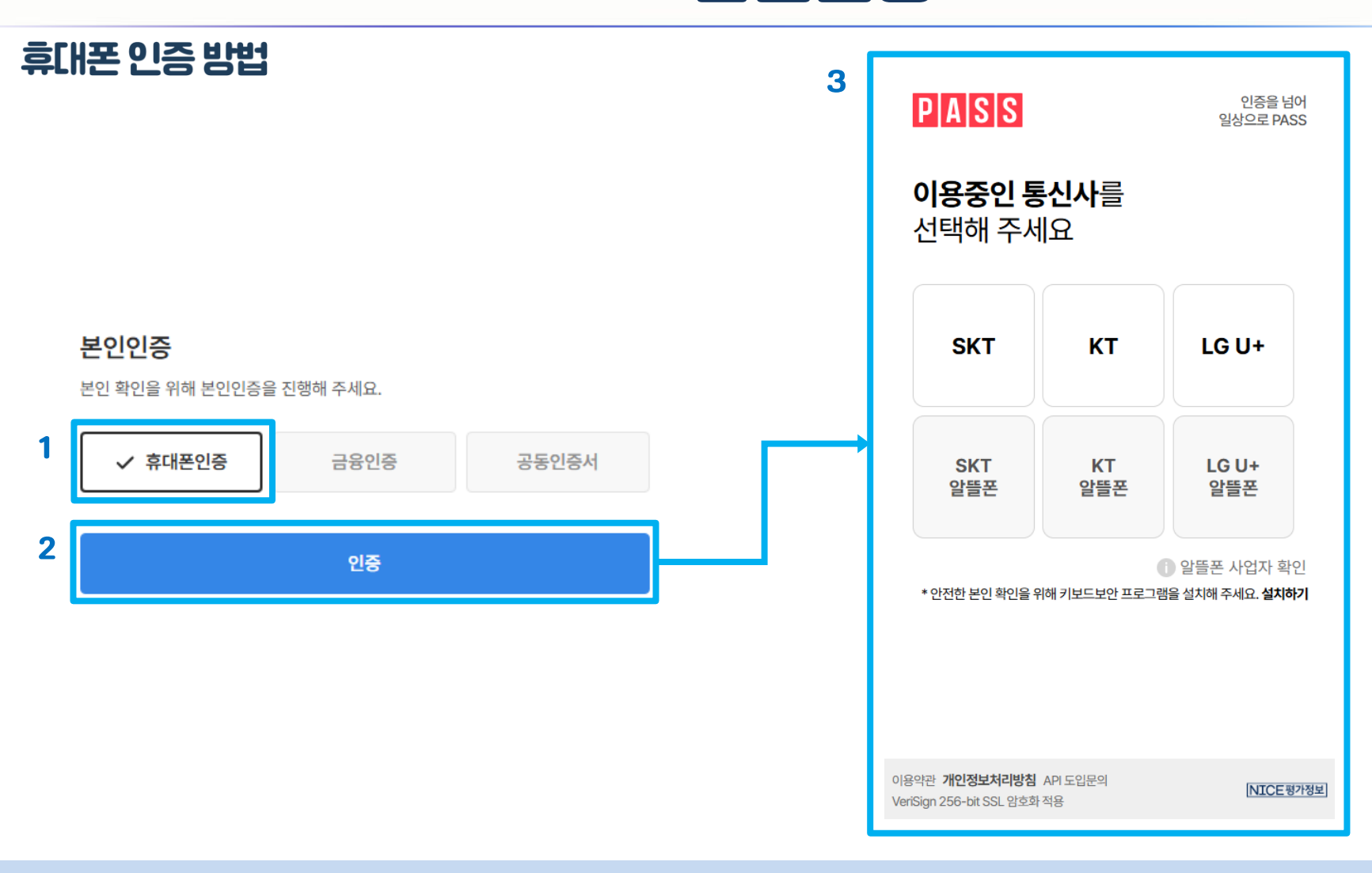

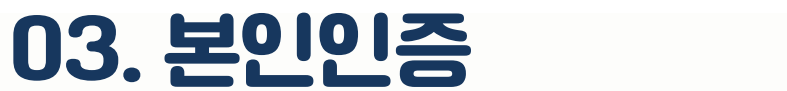

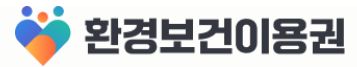

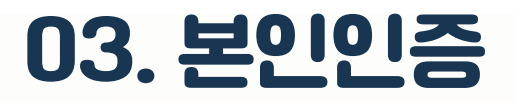

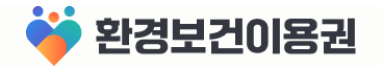

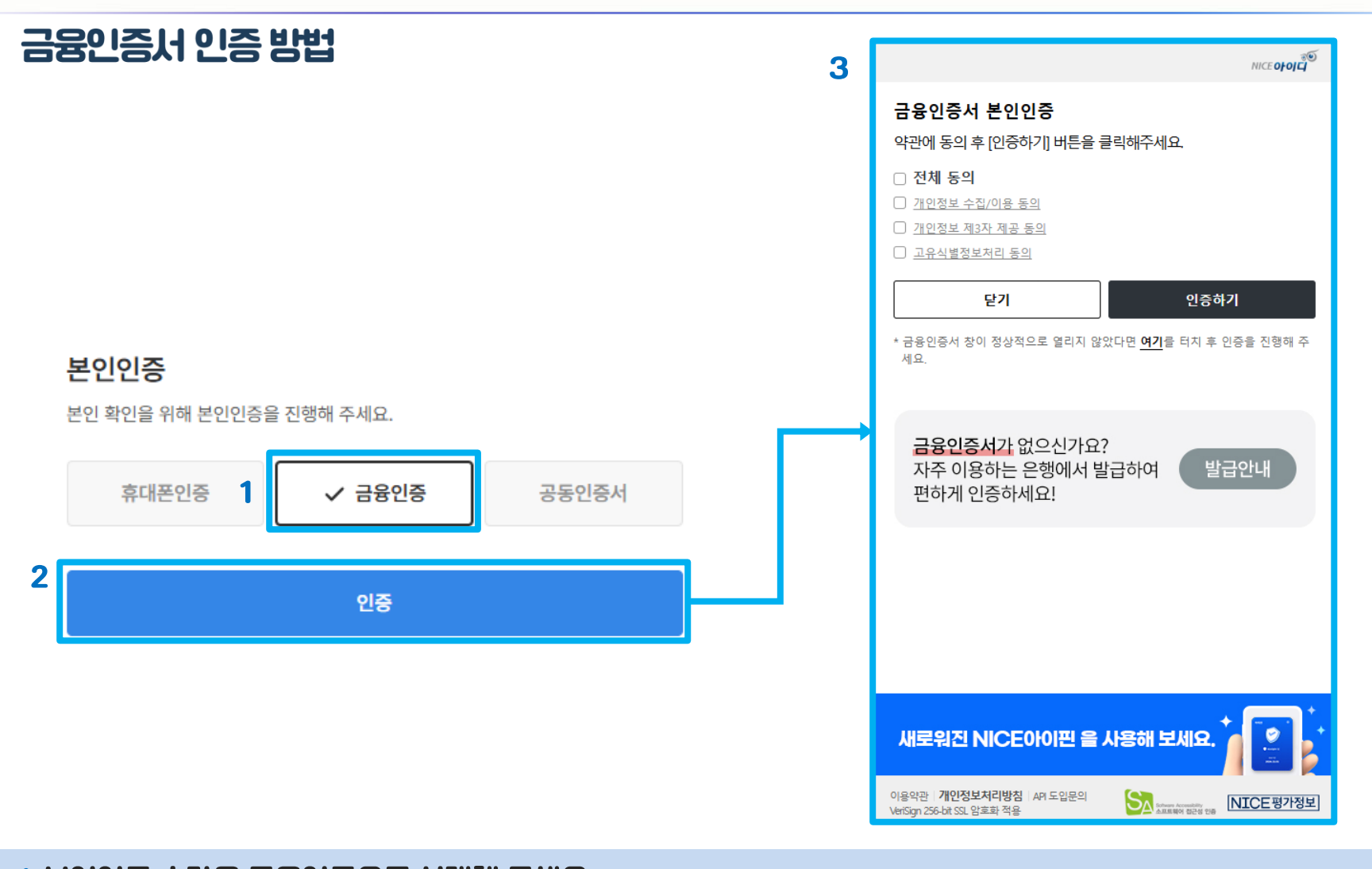

1 본인인증 수단을 금융인증으로 선택해 주세요. 2 인증 버튼을 클릭하면 금융인증을 위한 팝업창이 표시 됩니다. 3 화면의 안내에 따라 약관에 동의 후 본인인증을 진행해 주세요.

### ※ 공동인증서 프로그램이 설치되어 있지 않으면 다음 페이지(공동인증서 설치 방법)를 참고해 주세요.

3 공동인증서 프로그램이 실행되면 인증서를 선택, 암호입력, 확인버튼 클릭 순서로 인증을 진행해 주세요.

2 이름과 주민등록번호를 입력하고 확인 버튼을 클릭해 주세요.

1 본인인증 수단을 공동인증서로 선택해 주세요.

홈페이지 사용 안내

|   | 고도이즈니 이즈 바반                             |   |                                       |                |                        |                             |                          |
|---|-----------------------------------------|---|---------------------------------------|----------------|------------------------|-----------------------------|--------------------------|
| C |                                         | 3 | 전자 서명 작성 (버                           | 전 : 2.2.0.3110 | )                      |                             | $\times$                 |
|   | <b>본인인증</b><br>본인 확인을 위해 본인인증을 진행해 주세요. |   | ● ● ● ● ● ● ● ● ● ● ● ● ● ● ● ● ● ● ● | ♥ ♥            | 인증서는 스마트<br>USIM 스마!   | 폰 USIM에 저장<br><b>트인증이 안</b> | RAQNSECURE<br>하는<br>전합니다 |
|   | 휴대폰인증 1 🗸 공동인증서                         |   | 인증서 저장 위                              | 치를 선택해 주       | 세요                     |                             |                          |
| 2 | 이름                                      |   | 하드디스크                                 | 이동식            | . <b>==</b> ]<br>스마트인증 | □ 보안토큰                      | 휴대폰                      |
|   | 이름을 입력해주세요                              |   | 사용할 인증서를                              | 를 선택해 주세.      | <b>B</b>               | <b>DL2</b> OI               | N-1 TI                   |
|   |                                         |   | + 1 ▲                                 |                | 사용사                    | 만포일                         | 필급사                      |
|   | 주민등록번호                                  |   |                                       |                |                        |                             |                          |
|   | 주민번호 앞자리 뒷자리 🔌                          |   |                                       |                |                        |                             |                          |
|   |                                         |   |                                       | 인증서            | 보기 인경                  | 5서 찾기                       | 인증서 삭제                   |
|   | 확인                                      |   | 인증서 암호를                               | 입력해 주세요        |                        |                             |                          |
|   |                                         |   | 안전한 금융거                               | 래를 위해 6개물      | 마다 인증서 암3              | 호를 변경하시기                    | 바랍니다.                    |
|   |                                         |   |                                       | 확인             | !                      | 취소                          |                          |

03. 본인인증

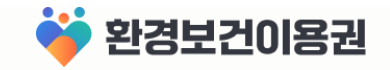

3 설치 버튼을 클릭 후 설치가 진행됩니다.

4 설치가 완료되면 마침 버튼을 클릭해 주세요.

## 03. 본인인증

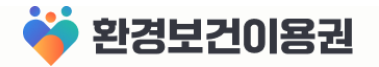

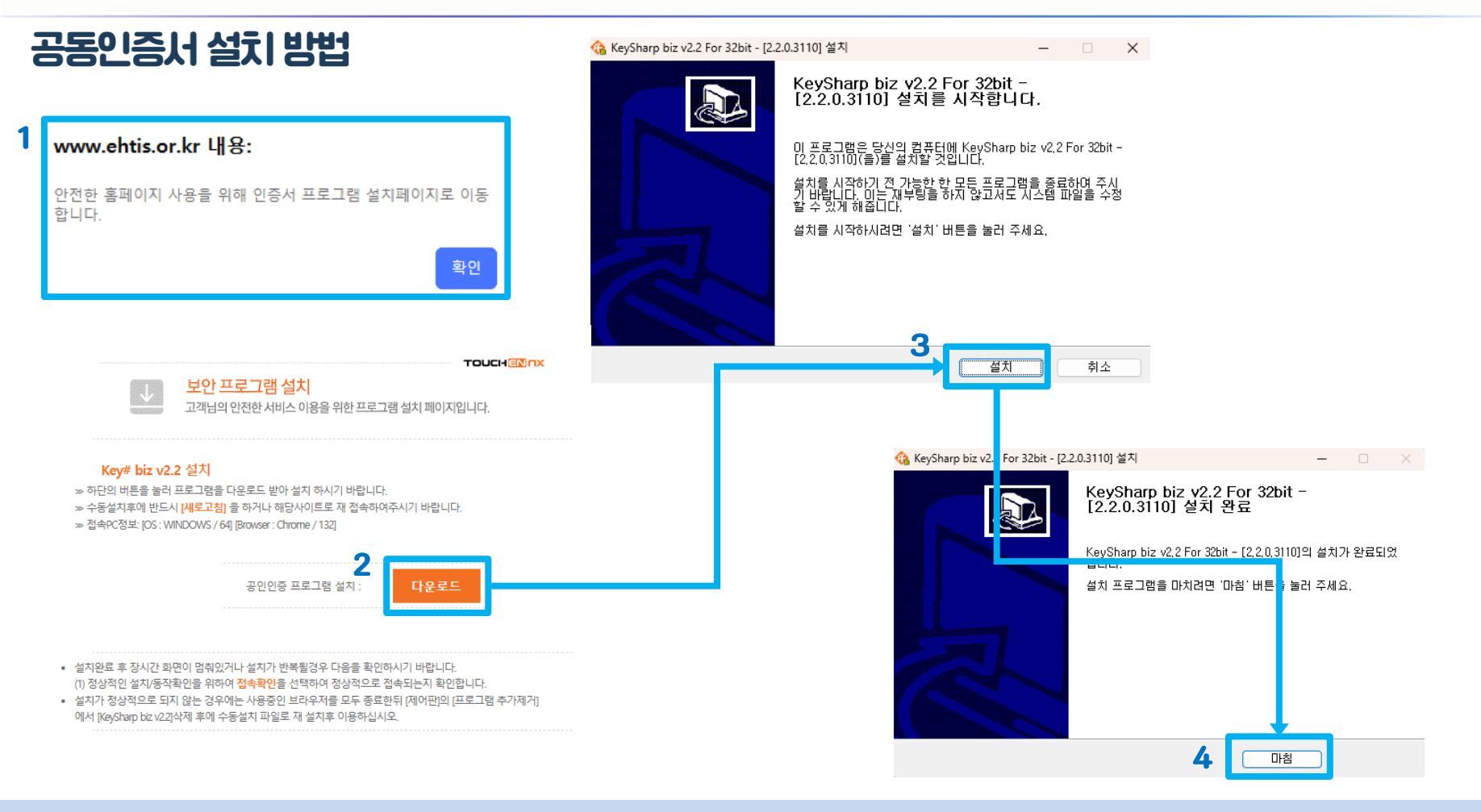

- 1 공동인증서 프로그램이 설치되어 있지 않다면 확인버튼을 클릭해서 프로그램 설치화면으로 이동해 주세요.
- 2 다운로드 버튼을 클릭해서 공동인증서 프로그램을 다운로드 후 설치 프로그램을 실행해 주세요.

※ 설치 후에도 화면이 이동되지 않는[ŀ면 키보드의 F5키를 눌러 화면을 새로고침 해주세요.

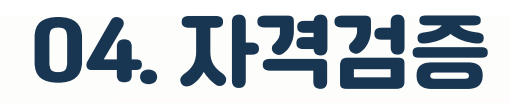

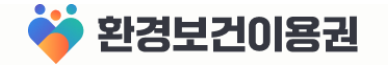

#### 자격검증

• 2 • •

신청 대리인과 신청 대상자(어린이)의 자격확인을 위해 자격검증을 진행해주세요. 대상인 어린이가 2명 이상이어도 1명의 정보만 입력해서 검증하시면 됩니다.

#### \* 입력한 정보는 자격검증만을 위하여 사용하고 저장하지 않습니다.

| 1 | 대리인 이름               |     |   |   |                                                   |
|---|----------------------|-----|---|---|---------------------------------------------------|
|   | 홍길동                  |     |   | 4 |                                                   |
|   | 대리인 주민등록번호           |     |   | 4 | www.ehtis.or.kr 내용:                               |
|   | 300221               |     | R |   | 자격검증이 완료되었습니다.                                    |
| 2 | <b>대상자 이름</b><br>홍자녀 |     |   |   | 확인                                                |
|   | 대상자 주민등록번호           |     |   |   | ※ 대리인은 19세 이상 성인,<br>대상자는 13네 미만 기초생활스급자 어리이어야 하며 |
|   | 201022               | ][  | Ø |   | 대리인과 대상자는 주민등록등본상 동일 세대,                          |
| 3 | 자 <sup>:</sup>       | 격검증 |   |   | 동일 거주지에 등록되어 있어야 합니다.                             |

환경보건이용권 신청 자격검증을 위해 회원가입 시 자격검증을 진행합니다.

- 1 대리인의 정보를 입력해 주세요. (19세 이상 성인)
- 2 대상자의 정보를 입력해 주세요. (13세 미만 어린이)
- 3 자격검증 버튼을 클릭해 주세요.
- 4 자격검증 완료 알림창이 나오면 확인 버튼을 클릭해 주세요.

### 4나머지 정보를 입력하고 가입버튼을 클릭해 주세요.

3 주소 검색 버튼을 이용해 주소와 상세주소를 입력해 주세요.

1 사용하실 아이디를 입력 후 중복확인 버튼을 클릭해서 사용 가능한 아이디 여부를 확인해 주세요. 2 비밀번호와 비밀번호 확인란에 비밀번호를 입력해 주세요. (영문+숫자+특수문자 9자리 이상 20자리 미만의 조합)

|   |                         |      | _  |                                    |                   |                     |
|---|-------------------------|------|----|------------------------------------|-------------------|---------------------|
|   | • 표시는 철수 입력입니다.         |      | 아  | 이디 •                               |                   |                     |
|   | 성별 •<br>• 남자 여자<br>이름 • |      |    |                                    | 중복확인              | 사용 가능한 아이디입니다.      |
|   | 홍길동                     |      |    |                                    |                   |                     |
| 1 | 아이디・                    |      |    |                                    |                   |                     |
|   |                         | 중복확인 | \$ | 🔪 🤷 주소정보연계 도로명주                    | 소 안내시스템 - Wha     | <sub>le</sub> – 🗆 × |
| 2 | 비밀번호 •                  |      | ٥  | https://business.juso.go.kr/addrli | nk/addrLinkUrl.do | 주소정보연계   도로명주소      |
| _ |                         |      |    |                                    |                   | a ×                 |
|   | 비밀번호 확인 •               |      |    | <br>□ 변동된 주소정보 포함 _ 예시 : 도로        | 명(반포대로 58), 건물명(독 | 립기념관), 지번(삼성동 25)   |
|   |                         |      |    |                                    |                   |                     |
|   | 생년월일 •                  |      |    |                                    |                   |                     |
|   | 300221                  |      |    |                                    |                   |                     |
| 3 | 주소・                     | 주소검색 |    |                                    |                   |                     |
|   | 상세주소                    |      |    |                                    |                   |                     |
| 4 | 이메일                     |      |    |                                    |                   |                     |
| Ť | @ ecovoucher.com 직접     | 입력 🗸 |    |                                    |                   |                     |
|   | 휴대폰번호 •                 |      |    |                                    |                   |                     |
|   | 01012341234             |      |    |                                    |                   |                     |
|   | 수신동의<br>✔ SMS ✔ 이메일     |      | L  |                                    | 도로명주소             |                     |
|   | 가입 취소                   |      |    |                                    |                   |                     |

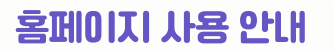

회원정보 입력

• • 3 •

## 05. 회원정보 입력

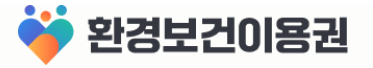

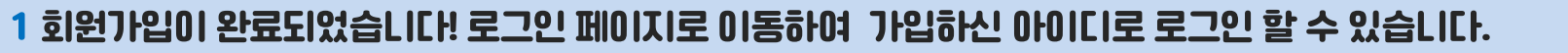

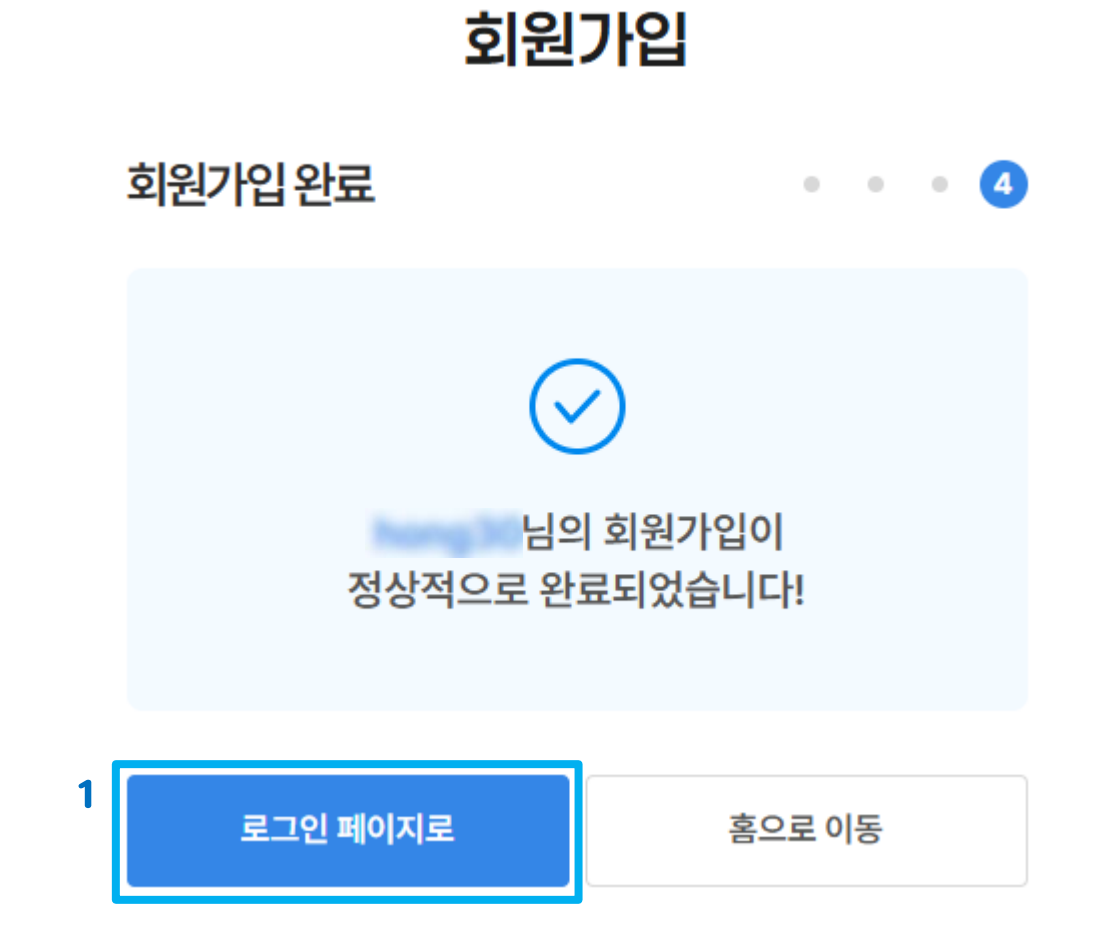

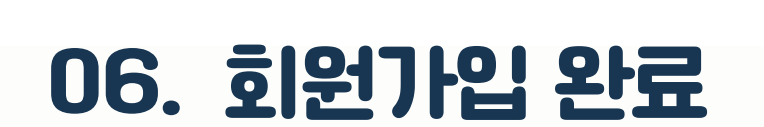

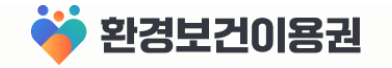

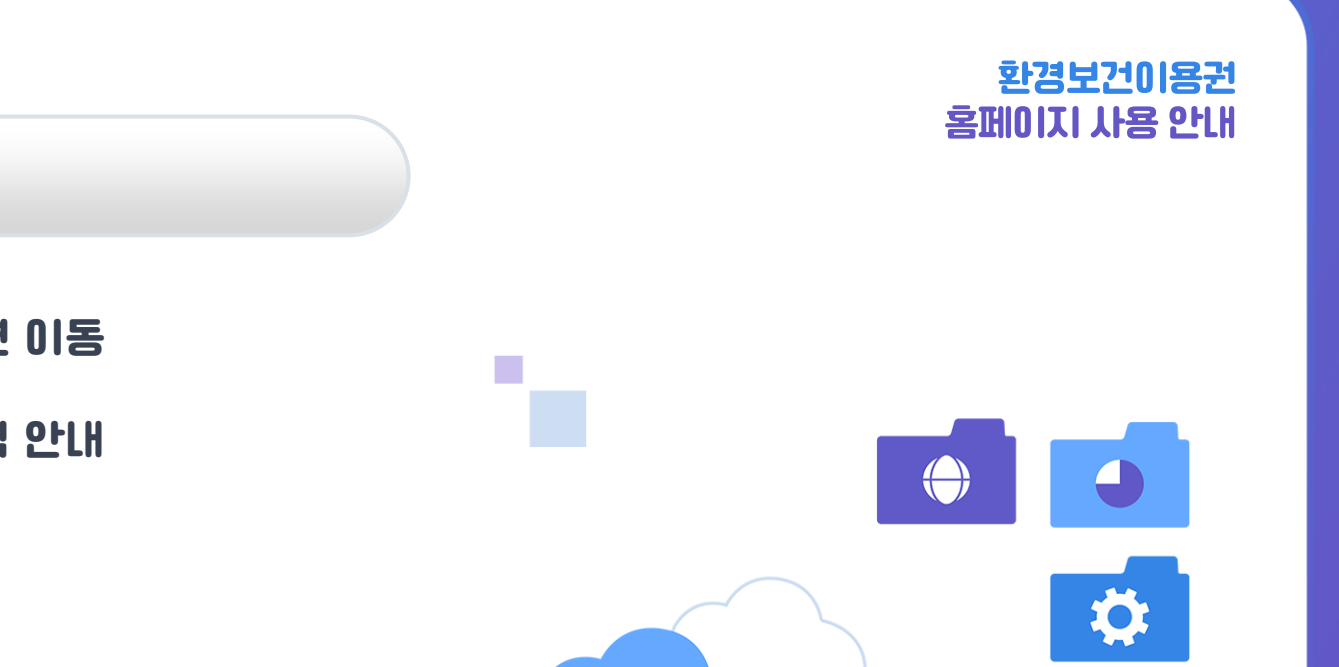

ρ

• \ •

**▲ ▲ ▲** 

.

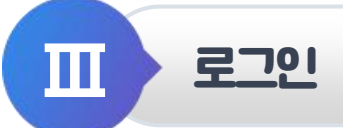

- 01 | 로그인 화면 이동
- 02 | 로그인 방식 안내
- 03 | 로그인

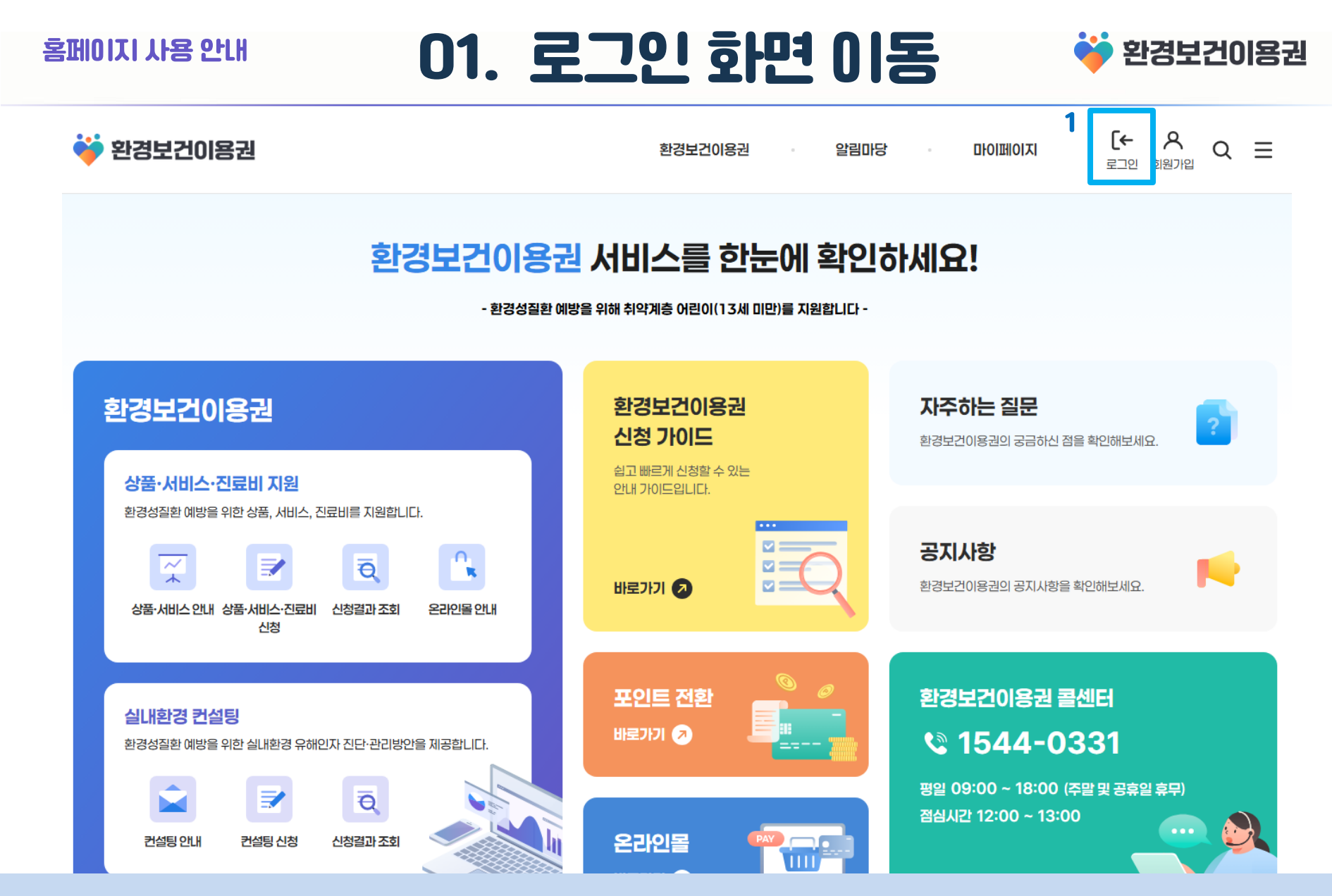

#### 1 홈페이지 우측 상단의 로그인 아이콘을 클릭해서 로그인 화면으로 이동해 주세요.

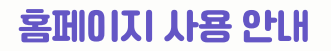

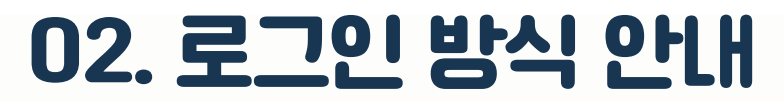

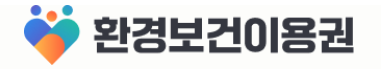

#### 로그인 방식을 선택해주세요.

정부 통합로그인은 한 번의 로그인으로 연계된 모든 공공 웹서비스를 이용할 수 있는 인증 서비스입니다.

|   | 브라우저 별 팝업 차단 해제 가이드 🕑                                              |                                                     |                                                            |
|---|--------------------------------------------------------------------|-----------------------------------------------------|------------------------------------------------------------|
| 1 | 정부 통합로그인 🔵 사용                                                      | 아직 정부 통합인증(Any-ID) 사용자가 아니신:                        | <b>가요?</b> 사용자 등록 <b>〉 정부 통합인증(Any-ID)</b> 사용자 관리 <b>〉</b> |
|   | 오바일신분증         >           스마트폰의 모바일신분증으로 로그인                      | 양     간편인증     >       네이버, 카카오, 금융기관 등의 전자서명으로 로그인 | ····································                       |
|   | 금융인증서         >           은행 앱 또는 인터넷뱅킹 사이트에서 발급한 금융결제원 인증서로 로그인   | · · · · · · · · · · · · · · · · · · ·               |                                                            |
| 2 | 이용기관 로그인                                                           |                                                     |                                                            |
|   | ··· 아이디로그인 ><br>환경보건이용권 회원가입시 등록한 아이디와 비밀번호를 이용하여 로그인하는<br>서비스입니다. |                                                     |                                                            |

- 1 정부 통합인증(Any-ID)이란?
  - 전자정부 누리집 및 공공기관 웹사이트 서비스를 이용할 때, 하나의 인증 수단으로 편리하게 접근할 수 있도록 하는 시스템 입니다. 사용자는 단 한번의 인증으로 다양한 전자정부 누리집 및 공공기관 서비스를 이용할 수 있습니다. (최초 1회 회원가입 필요)
  - (쇠소 1외 외년)/[집 걸표
- 2 이용기관 로그인이란?
  - 환경보건이용권 회원가입 시 등록한 아이디와 비밀번호를 이용하여 로그인하는 서비스입니다.

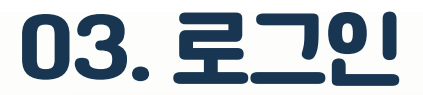

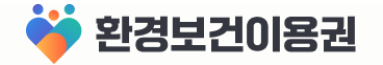

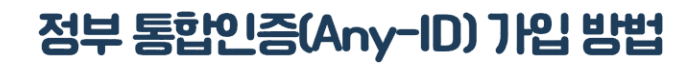

#### 로그인 방식을 선택해주세요.

브라우저 별 팝업 차단 해제 가이드 া 🕹

정부 통합로그인은 한 번의 로그인으로 연계된 모든 공공 웹서비스를 이용할 수 있는 인증 서비스입니다.

| 정부 통합로그인 💽 사용                                     |   | 아직 정부 통합인증(/                           | Any-ID) 사용자가 아니 | <b>신가요?</b> 사용자 등록 <b>&gt;</b> | 정부 통합인증(Any-ID) 사용자 관리 >                                                                                                    |                                                                                                    |
|---------------------------------------------------|---|----------------------------------------|-----------------|--------------------------------|----------------------------------------------------------------------------------------------------|----------------------------------------------------------------------------------------------------|
| 중 모바일 신분증 스마트폰의 모바일 신분증으로 로그인                     | > | 양 간편인증<br>네이버, 카카오, 금융기관 등의 전자시명으로 로그인 | *               | 공동인증서<br>개인 컴퓨터, USB 등에 보관되다   | ▶<br>거 있는 인증서로 로그인<br>☆ ^ 정부 통합인증(Any-ID) - 사용자                                                                                                    | 등록 - Whale - ㅁ X                                                                                       |
| E 금융인증서<br>은행 앱 또는 인터넷뱅킹 사이트에서 발급한 금융결제원 인증서로 로그인 | > |                                        | ;               | -                              | <ul> <li>https://ptl.anyid.go.kr/anyid/user/idv/itg/trms?/</li> <li>정부 통합인증(Any-ID) 사용자 등록<br/>본인이 원하는 어떠한(Any) 민간, 공공의 안<br/>1회의 인증만으로도 이용할 수 있습니다.</li> <li>서비스 이용약관</li> <li>서비스 이용약관을 읽고 동의합니다.</li> <li>개인정보처리방침<br/>본인 확인</li> </ul> | rvcNo=500000075&userSeCd=01 정부 등<br>3% 통합원동에만 간<br>중수단으로 다양한 디지털정부 서비스를<br>상세보기<br>( 동의안함  동의함<br>상세보기 |
|                                                   |   |                                        |                 |                                | 교비일 신분증         관련인증                                                                                                    | 규대분 인정       아이핀         등록 안함       등록                                                                |

### 1 로그인 화면의 사용자 등록 버튼을 클릭해 주세요.

2 정부 통합인증(Any-ID) 사용자 등록 팝업창의 안내에 [[다가 사용자 등록을 진행해 주세요.

- 자세한 발급 절차는 가까운 읍·면 ·동 주민센터, 운전면허시험장 또는 정부24로 문의해 주세요.
- ※ 모바일 신분증을 이용하기 위해선 모바일용 신분증 발급 후 휴대폰에 모바일 신분증 앱( 🕏 이 설치 되어 있어야 합니다.
- 1 보유하고 계신 인증수단을 클릭해 주세요. 2 각 인증수단에 따라 인증을 진행해 주세요. 인증이 완료되면 자동으로 환경보건이용권 사이트에 로그인 됩니다. ※ 환경보건이용권 사이트에 회원가입 되지 않았다면, 회원가입 화면으로 이동됩니다.

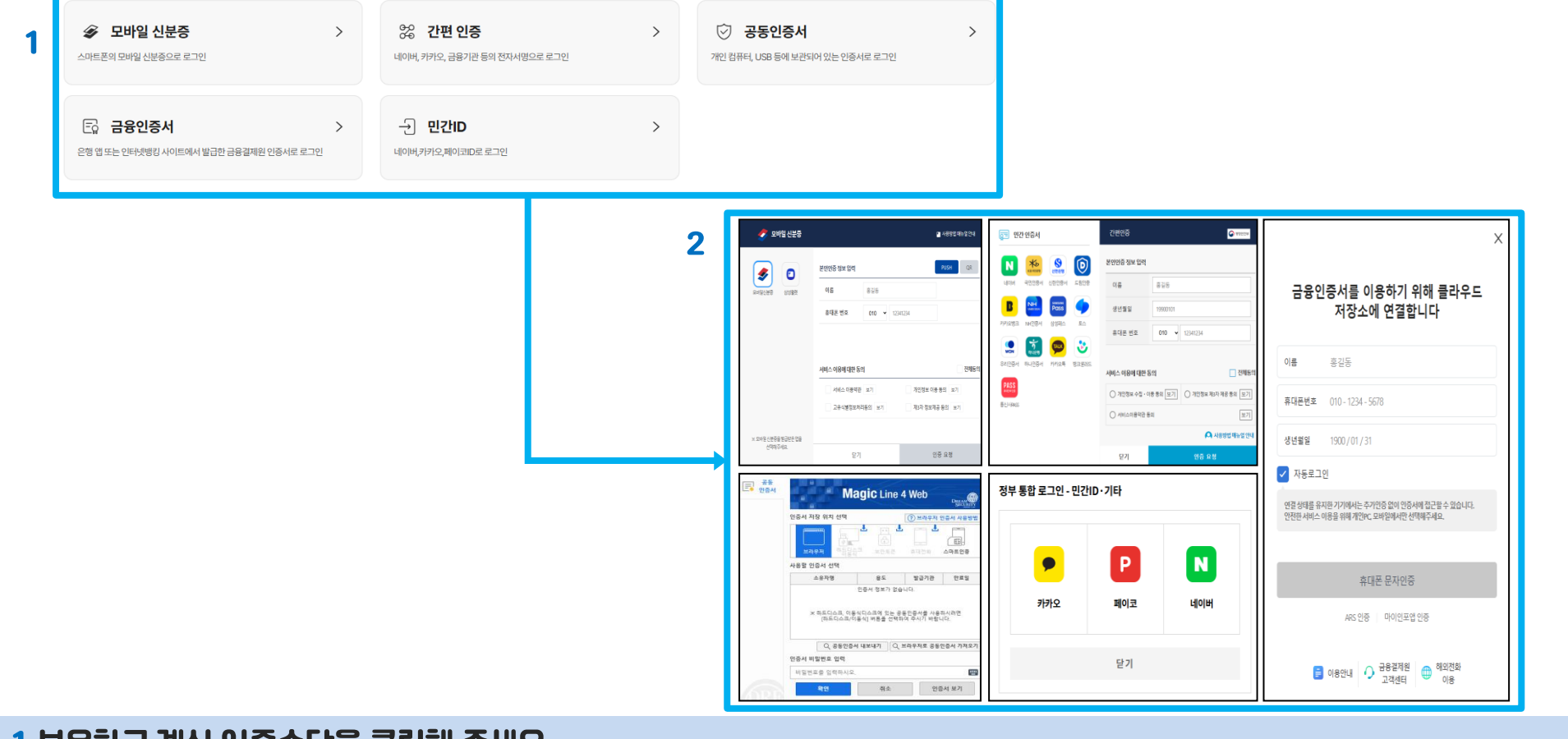

정부 통합로그인

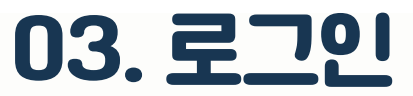

아직 정부 통합인증(Any-ID) 사용자가 아니신가요? 사용자 등록 > 정부 통합인증(Any-ID) 사용자 관리 >

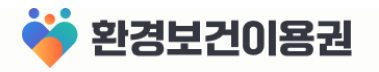

### 1 이용기관 로그인 영역의 아이디 로그인 버튼을 클릭하면 로그인 페이지로 이동합니다. 2 가입한 아이디, 비밀번호를 입력하고 로그인 버튼을 클릭해 주세요.

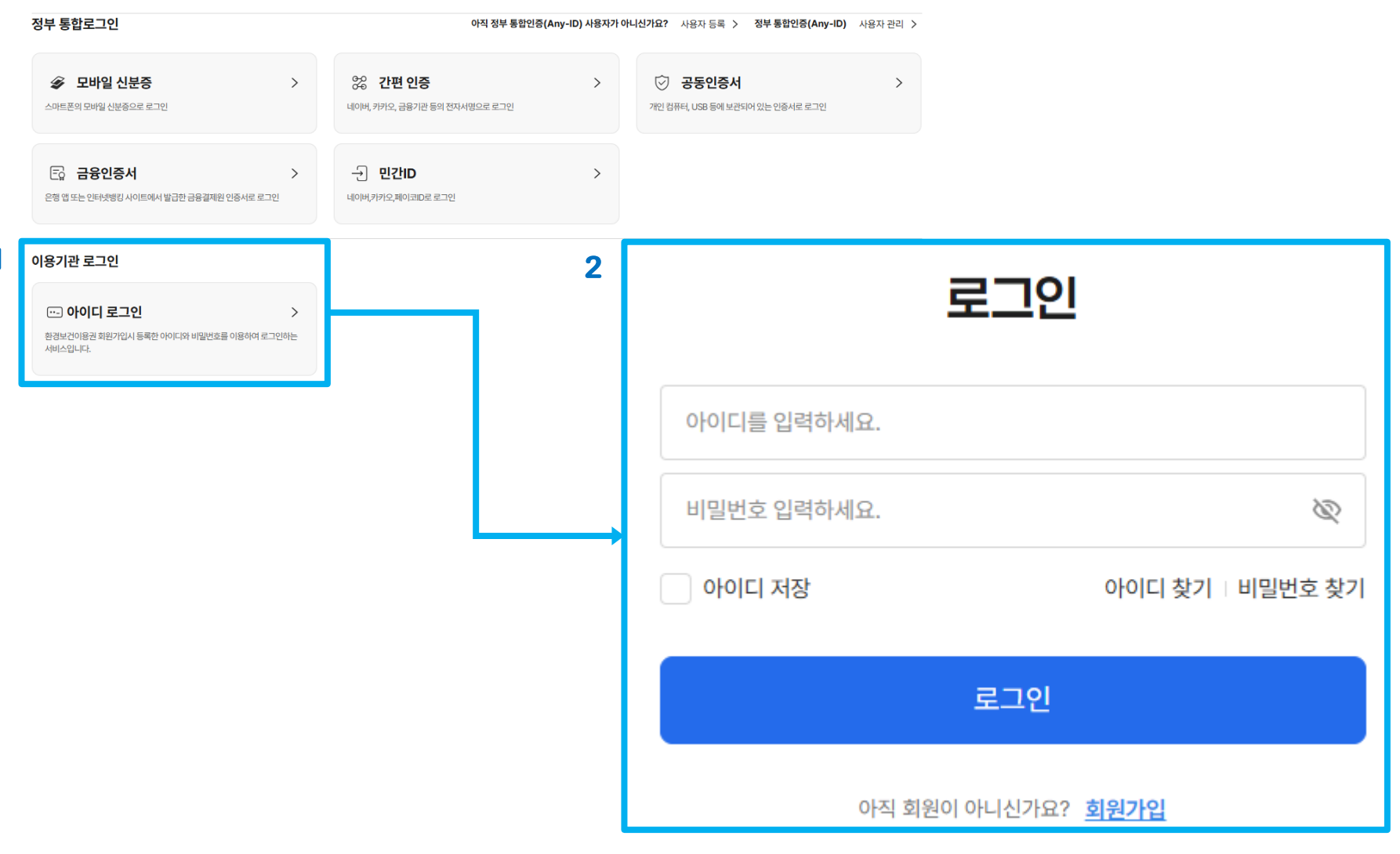

### 아이디 로그인 방법

홈페이지 사용 안내

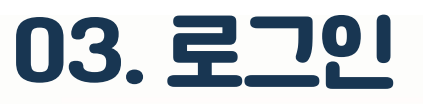

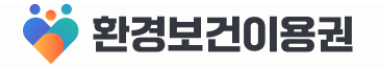

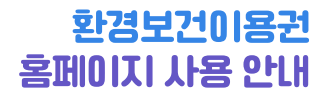

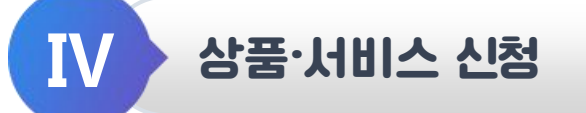

- 01 | 상품·서비스 지원 안내
- 02 | 상품·서비스 신청
- 03 | 상품·서비스 신청결과 조회

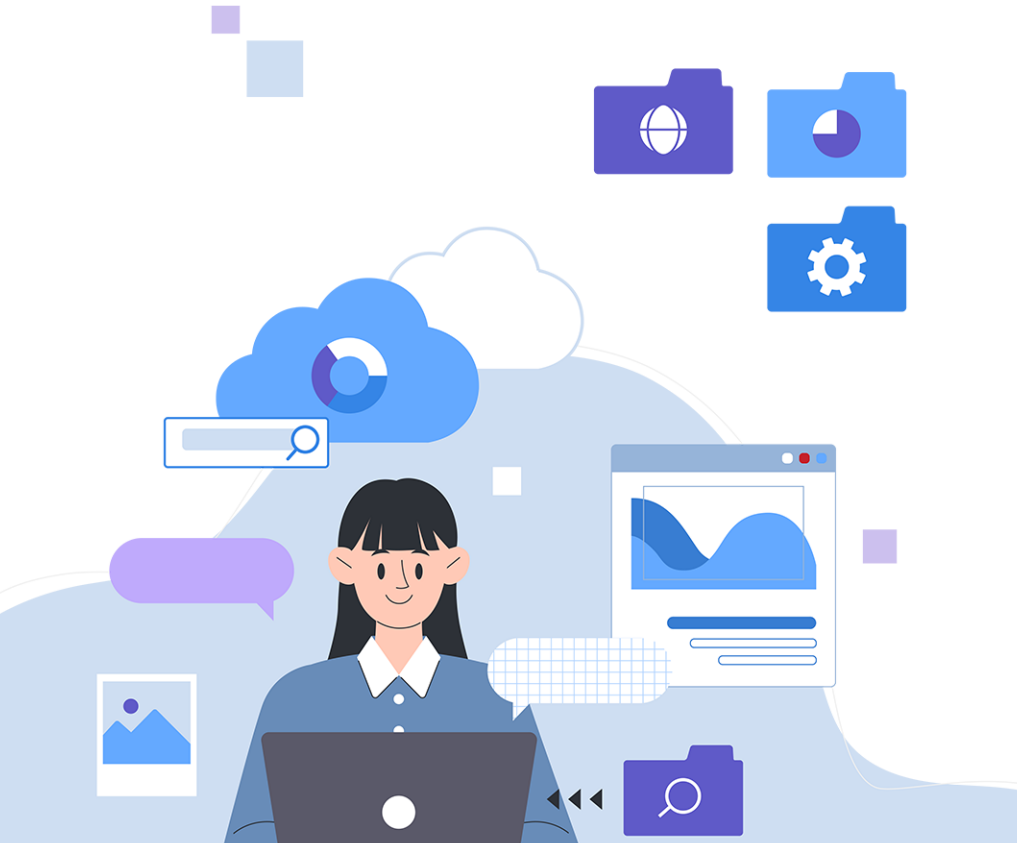

## 01. 상품·서비스 안내

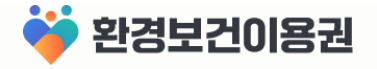

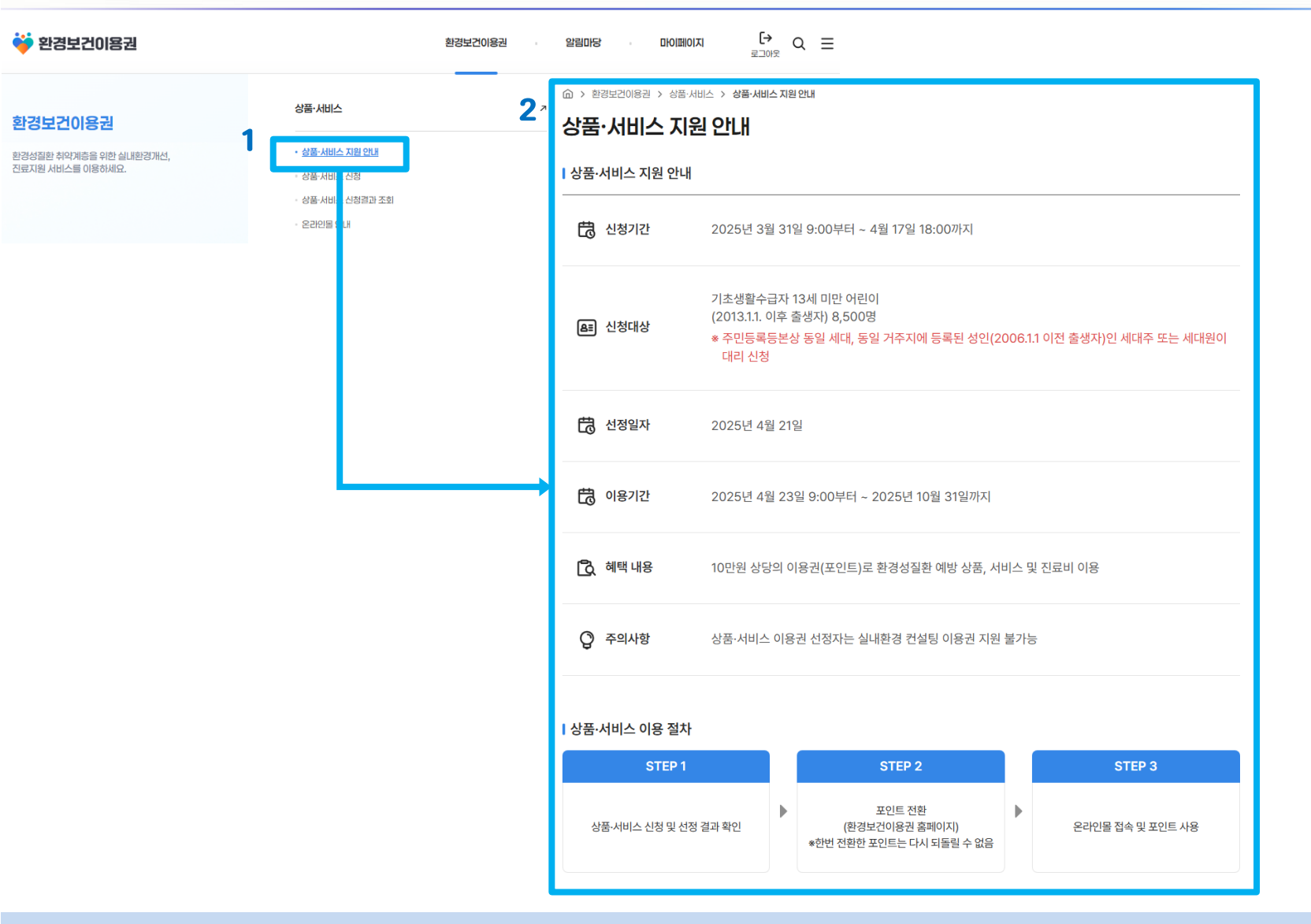

1 홈페이지 상단의 메뉴 목록에서 환경보건이용권 > 상품·서비스 > 상품 ·서비스 지원 안내 메뉴를 클릭해 주세요. 2 상품·서비스 지원의 신청기간, 신청대상, 포인트 사용기간, 혜택 내용, 절차 등을 반드시 확인해 주세요.

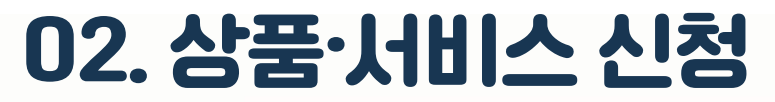

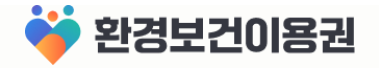

### 이용권 신청 화면 이동 및 개인정보 제 3자 제공 동의

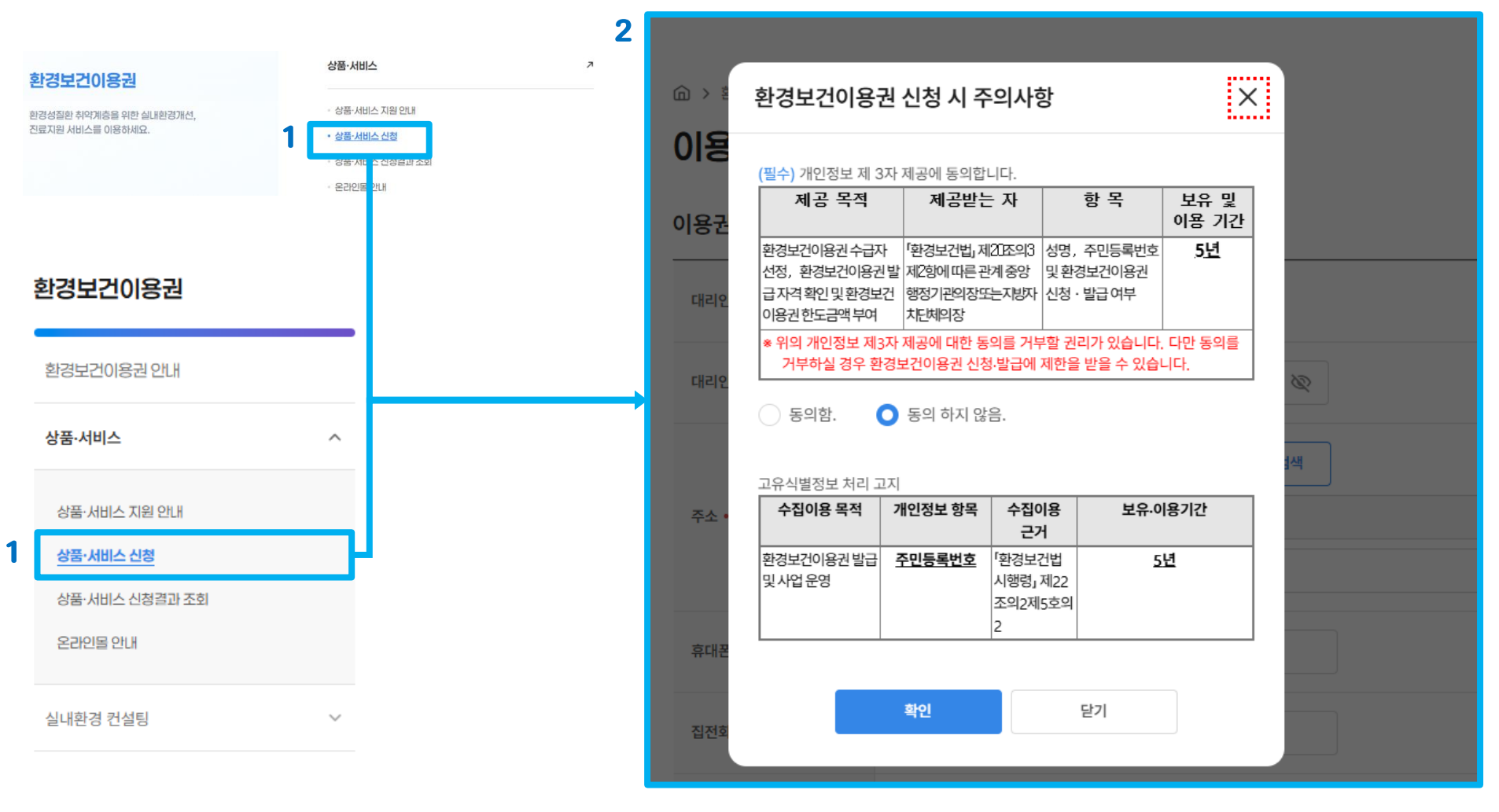

1 홈페이지 상단의 메뉴 목록 또는 좌측 메뉴 목록에서 환경보건이용권 > 상품·서비스 > 이용권 신청 메뉴를 클릭해 주세요. 2 이용권 신청을 위해 개인정보 제 3자 제공에 동의 후 확인 버튼을 클릭해 주세요.

### ※ 통지방법을 아무것도 체크하지 않으면 선정결과 알림을 받을 수 없습니다.

2 선정결과를 안내 받을 통지방법에 체크해 주세요.

1 이용권 신청서에 대리인의 기본정보를 입력해 주세요.

|   | (            |                          |
|---|--------------|--------------------------|
| 1 | 대리인 •        | 홍길동                      |
|   | 대리인 주민등록번호 • | 300221 - 📉 🔌             |
|   |              | 00000 주소검색               |
|   | 주소 •         | 율도국 율도시 율도구 홍길동          |
|   |              | 중앙성                      |
|   | 휴대폰번호        | 010 - 1234 - 1234        |
|   | 집전화번호        |                          |
|   | 이메일 주소       | @ ecovoucher.com 직접입력 ~  |
| 2 | 통지방법         | ✔ 문자메시지 ✔ 전자우편주소(E-mail) |
|   |              |                          |

#### 환경보건이용권(상품·서비스) 신청서

환경보건이용권(상품·서비스) 신청

### (f) > 환경보건이용권 > 상품·서비스 > 환경보건이용권(상품·서비스) 신청

자주하는 질문 >

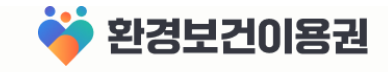

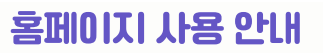

이용권 신청서 작성

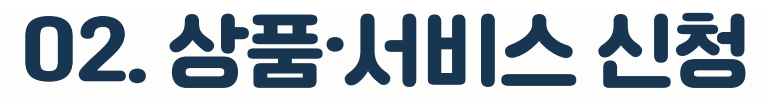

### 3 대상자가 여러 명인 경우 대상자 추가 버튼을 클릭해서 추가 입력해 주세요.(대상자마다 자격검증 필수) ※ <mark>신청이 완료되면 대상자를 추가 등록 할 수 없습니다. 신청취소 후 대상자를 한 번에 등록하여 다시 신청해 주세요.</mark> 4 신청 버튼을 클릭해서 신청을 완료해 주세요. 임시저장 버튼 클릭 시 작성한 신청서를 저장해 놓을 수 있습니다.

2 자격검증 버튼을 클릭해 주세요. 자격검증 버튼 옆에 '신청가능한 자격입니다.' 문구가 표시되는지 확인해 주세요.

| 상자 1                                         |                                                                                  | 삭제 ×        |
|----------------------------------------------|----------------------------------------------------------------------------------|-------------|
| 대상유형 •                                       | ● 기초생활수급자                                                                        |             |
| 대리인과의 관계 •                                   | <b>म</b> ध ~                                                                     |             |
| 대상자 이름 •                                     | 흥첫째                                                                              |             |
|                                              |                                                                                  | •           |
| 대상자 주민등록번호 •                                 | 130101 <b>2</b> छ स्वि                                                           | ē           |
| 대상자 주민등록번호 •<br>상자 2                         | 130101 <b>2</b> জ মিশ স্থ                                                        | ই<br>ধ্যা × |
| 대상자 주민등록번호 •<br>상자 2<br>대상유형 •               | 130101     -      2 ∞     자격 감       ○     기초생활수급자                               | 5<br>4म ×   |
| 대상자 주민등록번호 •<br>상자 2<br>대상유형 •<br>대리인과의 관계 • | 130101     -     -     2 ∞     지격 감       ○     기초생활수급자       자녀     ∨           | হ<br>শ্বম × |
| 대상자 주민등록번호 •<br>상자 2<br>대상유형 •<br>대리인과의 관계 • | 130101     -     -     2 ∞     지격 감       ○     기초생활수급자       자녀     ∨       容差呵 | 5<br>       |

1 신청 대상자의 정보를 입력해 주세요.(13세 미만 어린이)

홈페이지 사용 안내

Π

※ 대리인은 19세 이상 성인, 대상자는 13세 미만 기초생활수급자 어린이여야 하며 대리인과 대상자는 주민등록등본상 동일 세대, 동일 거주지에 등록되어 있어야 합니다.

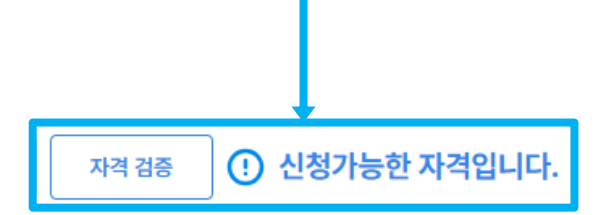

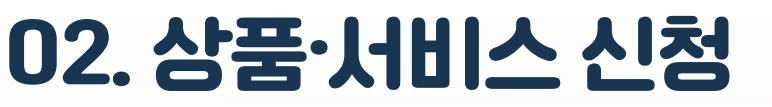

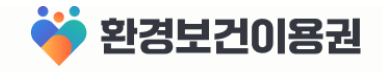

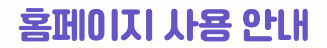

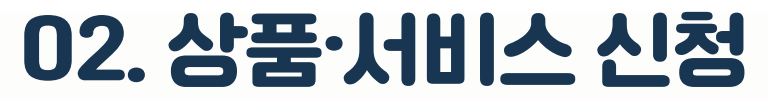

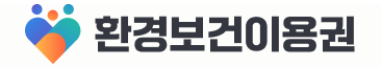

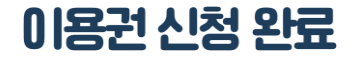

⑦ > 환경보건이용권 > 상품·서비스 > 환경보건이용권(상품·서비스)신청

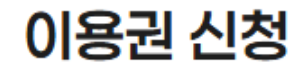

자주하는 질문 >

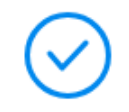

### 환경보건이용권 신청이 완료되었습니다.

아래 신청결과 조회 버튼을 클릭하여 상세 정보를 확인하세요.

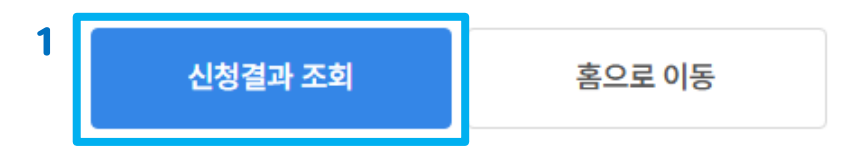

1 이용권 신청이 완료되었습니다! 신청결과 조회 버튼을 클릭해서 신청결과를 확인해 주세요.

3상세보기 버튼을 클릭해 신청서의 내용이 정확하게 입력되었는지 확인해 주세요.

환경보건이용권

ݢ 환경보건이용권

- 2 신청정보와 진행상태 [신청완료] 를 확인해 주세요. (선정결과가 발표되면 상태가 선정/비선정으로 표시 됩니다.) ※ <mark>대상자를 여러 명 신청한 경우 대상자 마다 각각의 신청서로 등록됩니다.(예시 : 2명 입력 시 신청서 2개)</mark>
- 1 홈페이지 상단의 메뉴 목록 또는 좌측 메뉴 목록에서 환경보건이용권 > 상품·서비스 > 이용권 신청결과 조회 메뉴를 클릭해 주세요.

| to<br>Lo | <u> </u> 양보건이용권                          | 상품·서비스                   |                     | ٨            |                          |                                                                                                    |              |                     |        |
|----------|------------------------------------------|--------------------------|---------------------|--------------|--------------------------|----------------------------------------------------------------------------------------------------|--------------|---------------------|--------|
| 환<br>진   | 경성질환 취약계층을 위한 실내환경개선,<br>료지원 서비스를 이용하세요. | - 상품·서비스 :<br>- 상품·서비스 : | <sup>1월 안내</sup> 2  | ☆ > 환경보건이용공  | 권 > 상품·서비스 > <b>신청</b> 결 | 과조회                                                                                                    |              |                     |        |
|          | 1                                        | · 상품·서비스 :<br>· 온라인몰 :   | <u>신청결과 조회</u><br>H | 신청 결과        | 조회                       |                                                                                                    |              |                     |        |
|          |                                          |                          |                     |              |                          |                                                                                                    |              |                     | ]      |
|          |                                          |                          |                     | • 신청자 이름     | 홍길동                      |                                                                                                    |              |                     |        |
|          | 환경보건이용권                                  |                          |                     | • 휴대폰 번호     | 010-1234-1234            |                                                                                                    |              |                     |        |
|          | 화경법거())요귀 애 H                            | —                        |                     | 촉 <b>2</b> 거 |                          |                                                                                                    |              |                     |        |
|          | 신 아파인 아이션 전대                             |                          |                     |              |                          |                                                                                                    |              |                     |        |
|          | 상품·서비스                                   | ^                        |                     | 신청완료         |                          | 3 <u>Vertical and the second second sec</u> | 신청완료         |                     | 상세보기 > |
|          | 상품·서비스 지원 안내                             |                          |                     | 신청년도         | 2025                     |                                                                                                    | 신청년도         | 2025                |        |
|          | 상품·서비스 신청                                |                          |                     | 사업명<br>대상자이름 | 2025 환경보건이용권<br>홍첫째      |                                                                                                    | 사업명<br>대상자이름 | 2025 환경보건이용권<br>홍둘째 |        |
| 1        | <u>상품·서비스 신청결과 조회</u>                    | ~                        |                     |              |                          |                                                                                                    |              |                     |        |
|          | 온라인볼 안내                                  |                          |                     |              |                          |                                                                                                    |              |                     |        |
|          | 시내하겨 커서티                                 | ~                        |                     |              |                          |                                                                                                    |              |                     |        |

홈페이지 사용 안내 03. 상품·서비스 신청결과 조회 🐳 환경보건이용권

### 1 [H리인과 대상자의 정보가 정확하게 신청되어 있는지 확인해 주세요. 2 신청 정보가 올바르지 않다면 신청취소 후 다시 신청해 주세요.

홈페이지 사용 안내

1

| 상세조회       | 상세조회                  |  |  |
|------------|-----------------------|--|--|
| 신청서        |                       |  |  |
| 대리인        | 홍길동                   |  |  |
| 대리인 주민등록번호 | 300221******          |  |  |
| 주소         | 율도국 율도시 율도구 홍길동 중앙성   |  |  |
| 휴대전화번호     | 010****1234           |  |  |
| 집전화번호      |                       |  |  |
| 이메일 주소     | @ecovoucher.com       |  |  |
| 통지방법       | 문자메시지, 전자우편주소(E-mail) |  |  |
| 대상자 목록 1   |                       |  |  |
| 대리인과의 관계   | 자녀                    |  |  |
| 대상자 이름     | 흥첫째                   |  |  |
| 대상자 주민등록번호 | 130101******          |  |  |
|            | 2 <u>신청취소</u> 목록      |  |  |

(1) 화경보건이용권 > 상품·서비스 > 환경보건이용권(상품·서비스) 신청 결과조회 > 환경보건이용권(상품·서비스) 상세조회

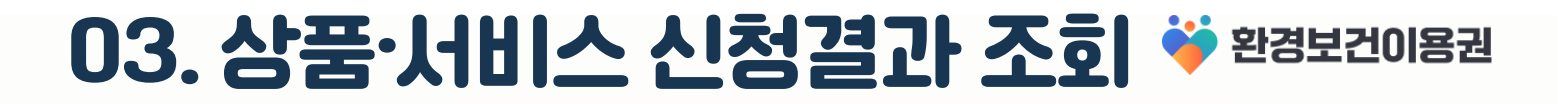

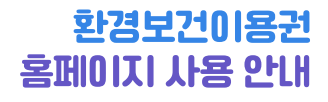

## V 온:인몰 이용 방법

- 01 | 온라인몰 안내
- 02 | 포인트 전환 방법
- 03 | 온라인몰 접속 방법

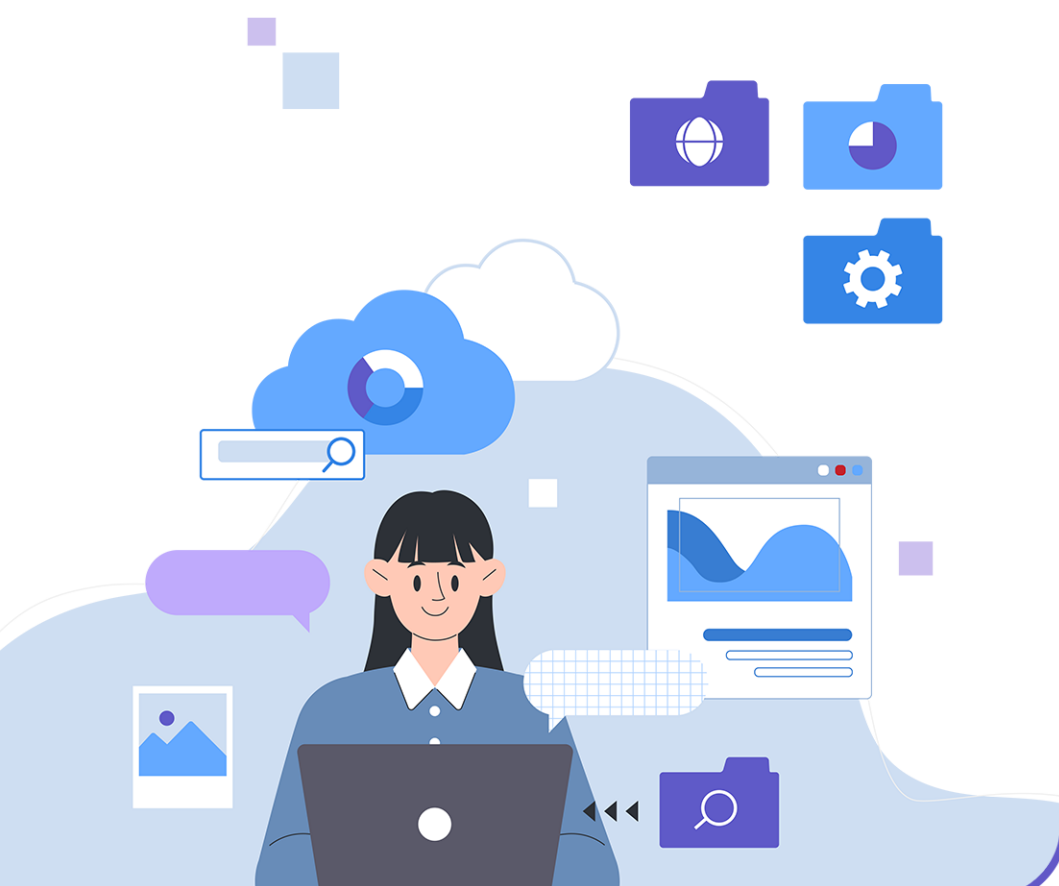

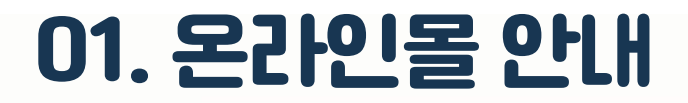

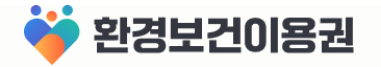

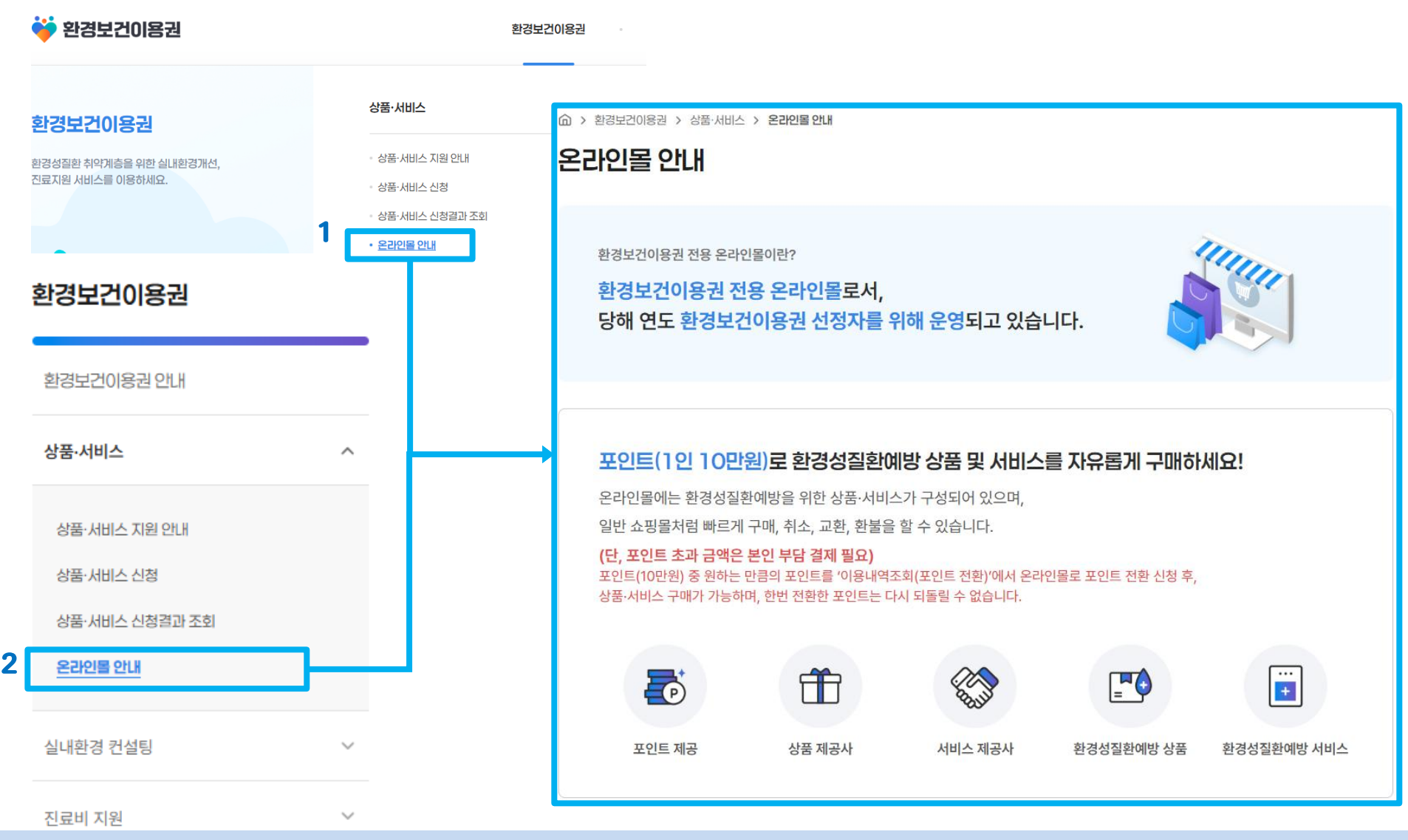

1 홈페이지 상단의 메뉴 목록 또는 좌측 메뉴 목록에서 환경보건이용권 > 상품·서비스 > 온라인몰 안내 메뉴를 클릭해 주세요. 2 온라인몰 안내의 내용을 확인해 주세요.

## 02. 포인트 전환 방법

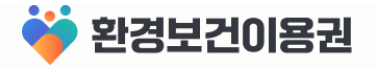

### 포인트 전환 화면으로 이동

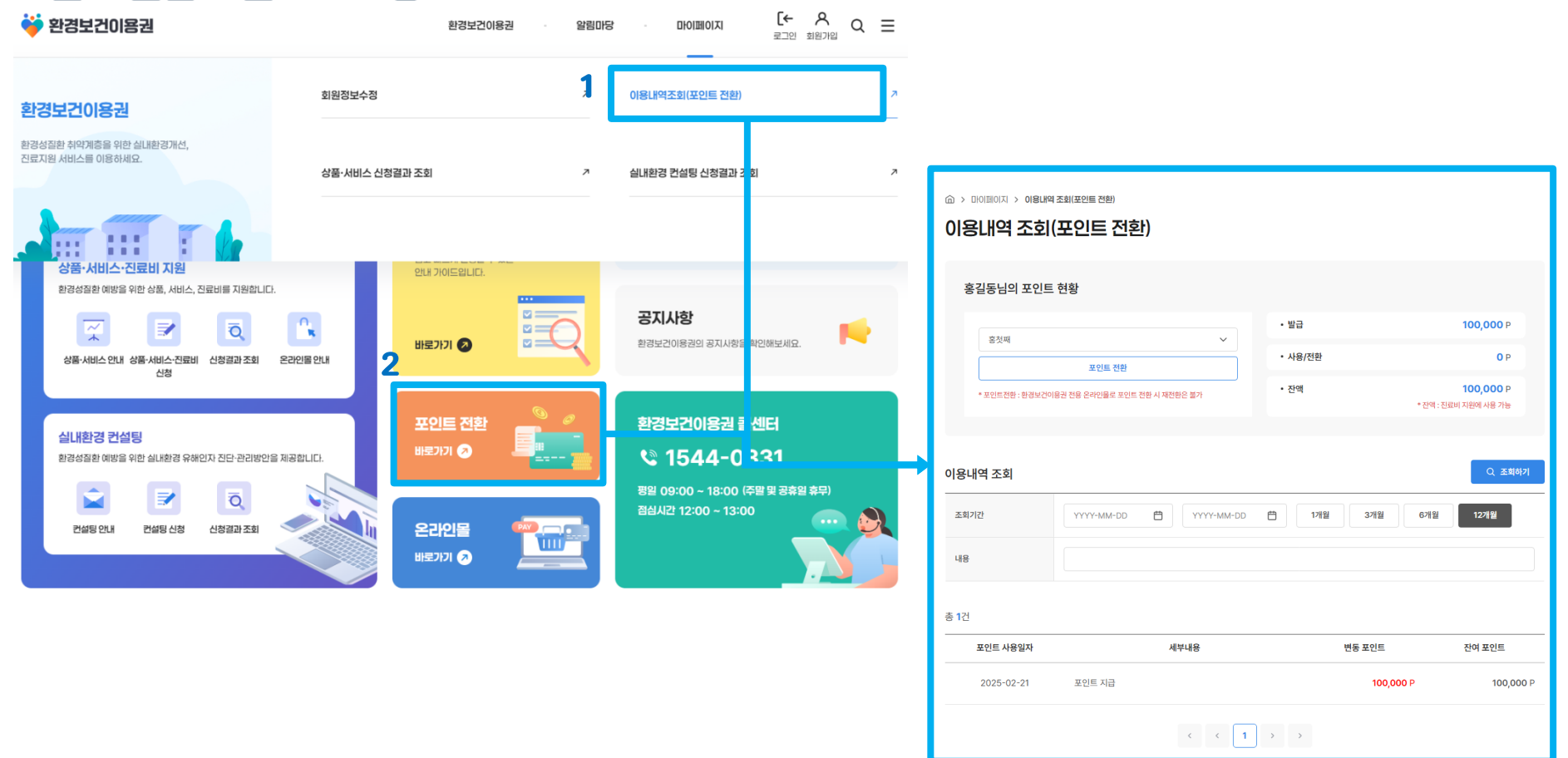

1 홈페이지 상단의 메뉴 목록에서 마이페이지 > 이용내역조회(포인트 전환) 메뉴를 클릭해 주세요. 2 메인 화면의 포인트 전환 배너를 클릭해도 이용내역조회(포인트 전환) 화면으로 이동할 수 있습니다.

## 02. 포인트 전환 방법

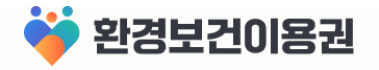

| 포인트 전환<br>요 > 미이페이지 > 이형내역조회(포인<br>이용내역 조회(포인<br>홍길동님의 포인트 현황 | [인트 전환<br>@ > 미이페이지 > 이용내역조회(포인트 전환)<br>이용내역 조회(포인트 전환)<br>홍길동님의 포인트 현황 |                                     |                                                   |   | 홍첫째     ^       홍첫째        홍둘째                                                                                                    |
|---------------------------------------------------------------|-------------------------------------------------------------------------|-------------------------------------|---------------------------------------------------|---|----------------------------------------------------------------------------------------------------|
| 1 공첫째<br>2 · 포인트전화: 항경보건이용권 전용 (                              | 오<br>포인트 전환<br>로 포인트 전환 시 제전환은 물가                                       | · 발급<br>· 사용/전환<br>· 전액<br>· 단역 : 전 | 100,000 P<br>20,200 P<br>79,800 P<br>로비 지원에 사용 가능 | 3 | 포인트 전환하기         ×           전환가능 포인트         100,000P           전환 포인트         100,000P                                                                                                    |
| 이용내역 조회<br>조회기간                                               | m.n = ] [ = = =                                                         |                                     | Q 조회하기                                            |   | [유역 사정]<br>- 무직위 주당을 통해 환경보건이용권 [상품, 서비스, 진료비] 에 선정된<br>대성자간 '편결보건이용권 포인트' 전환이 가능합니다.<br>- '환경보건이용권 포인트'는 10 단위부터 진참이 가능합니다.<br>예) 10,000원(가능), 10원(가능), 12원(불가능), 31원(불가능)<br>- 전환 변활된 '면정권간이용권 포인트는 전환 취소(재진환)가 불가능하여,<br>환경보건이용권 전용 온라인율에 실시간 전환됩니다.<br>- '환경보건이용권 전용 온라인율에 실시간 전환됩니다.<br>- '환경보건이용권 전원드'에 사용하지 않은 '편정보건이용권 포인트'는 자동 |
| <b>포인트 사용일자</b><br>2025-02-20 진<br>2025-02-19 진               | 세부내용<br>료비지원 포인트 치감<br>료비지원 포인트 치감                                      | 변동 포인트<br>-100 P<br>-100 P          | 잔여 포인트<br>79,800 P<br>79,900 P                    | - | 고로4여, 특구가 조가정합니다.<br>중의하기<br>전원하기 달기                                                                                                    |
| 2025-02-19 전<br>5 2025-02-19 문<br>2025-02-19 포                | 료비지원 포인트 차감<br>라인물 포인트 전환 차감<br>인트 지급                                   | -10,000 P<br>-10,000 P<br>100,000 P | 80,000 P<br>90,000 P<br>100,000 P                 |   | <b>4</b><br>www.ehtis.or.kr 내용:<br>포인트 전환이 완료되었습니다.                                                                                                    |
|                                                               | < < 1 >                                                                 | >                                   | 100,000 F                                         |   | <u>इ</u>                                                                                                    |

- 1 포인트를 전환하려고 하는 대상자를 선택해 주세요.
- 2 포인트 전환 버튼을 클릭해 주세요.
- 3 전환가능 포인트 한도 내에서 전환 포인트를 입력 후 동의하기에 체크하고 전환하기 버튼을 클릭해 주세요.
  - ※ 포인트 전환 전 반드시 유의 사항을 확인해 주세요.
- 4 포인트 전환 완료 알림 창이 나오면 확인 버튼을 클릭해 주세요.
- 5이용내역 목록에서 온라인몰 포인트 전환 차감이 정상적으로 되었는지 확인해 주세요.

### 1 메인 화면의 온라인몰 바로가기 배너를 클릭하면 환경보건이용권 온라인몰 사이트로 접속 할 수 있습니다. 2 환경보건이용권 > 상품·서비스 > 온라인몰 안내 화면의 온라인몰 바로가기 버튼을 클릭해도 접속 할 수 있습니다.

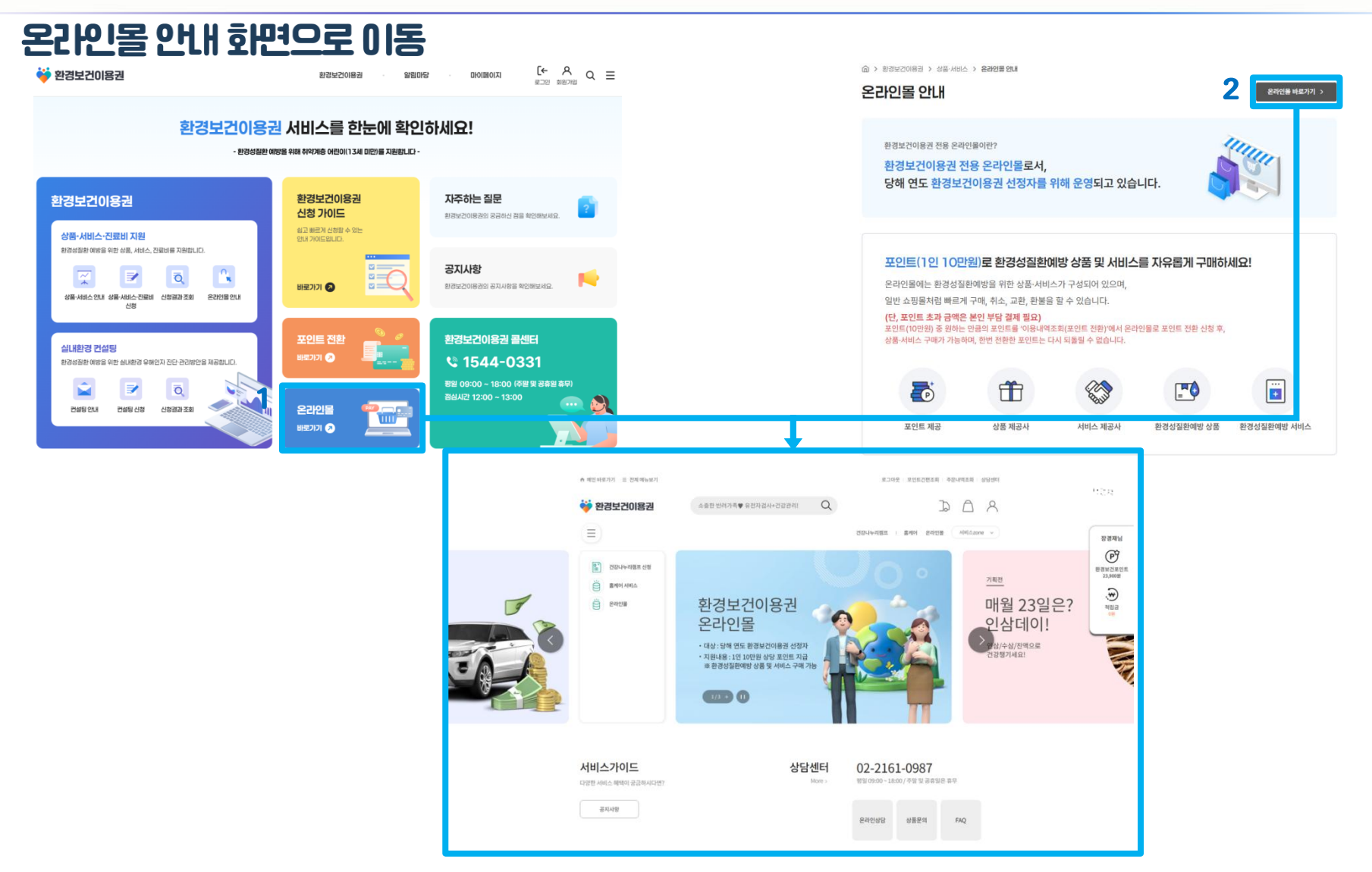

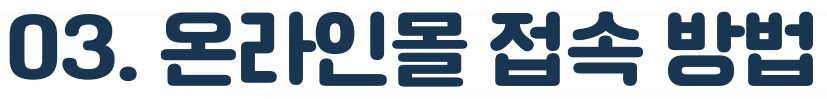

홈페이지 사용 안내

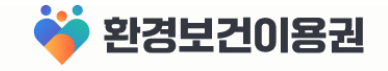

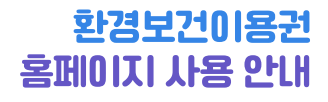

## VI 진료비 지원 신청

- 01 | 진료비 지원 안내
- 02 | 진료비 지원 신청
- 03 | 진료비 지원 신청결과 조회

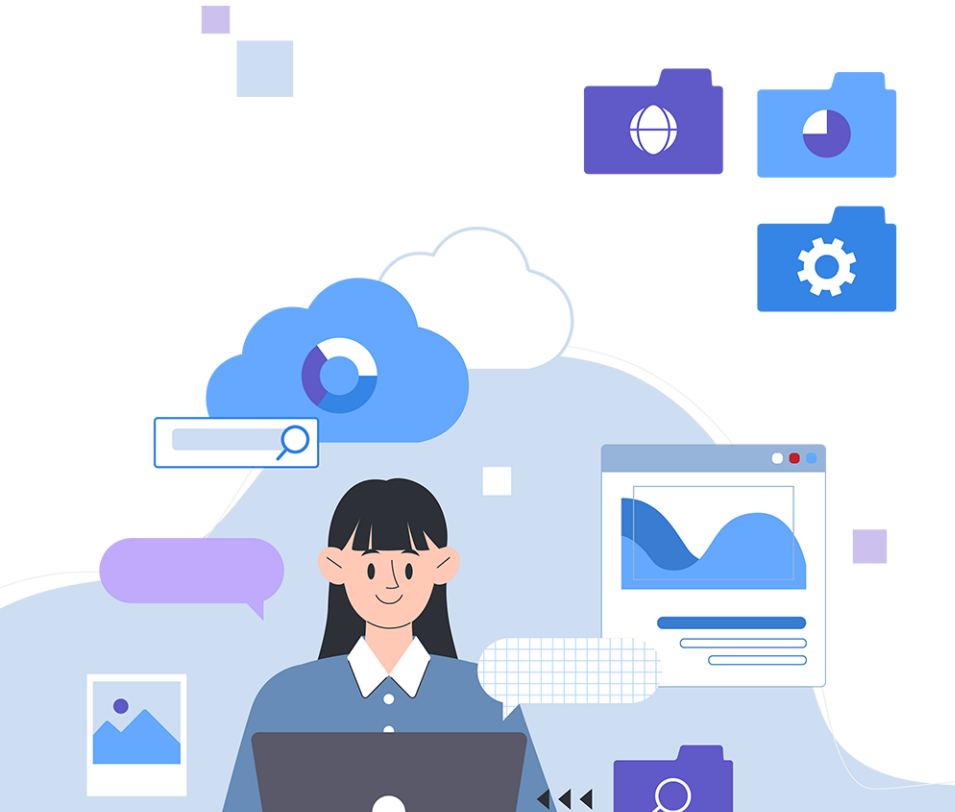

## 01. 진료비 지원 안내

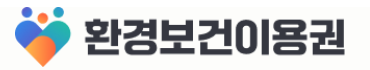

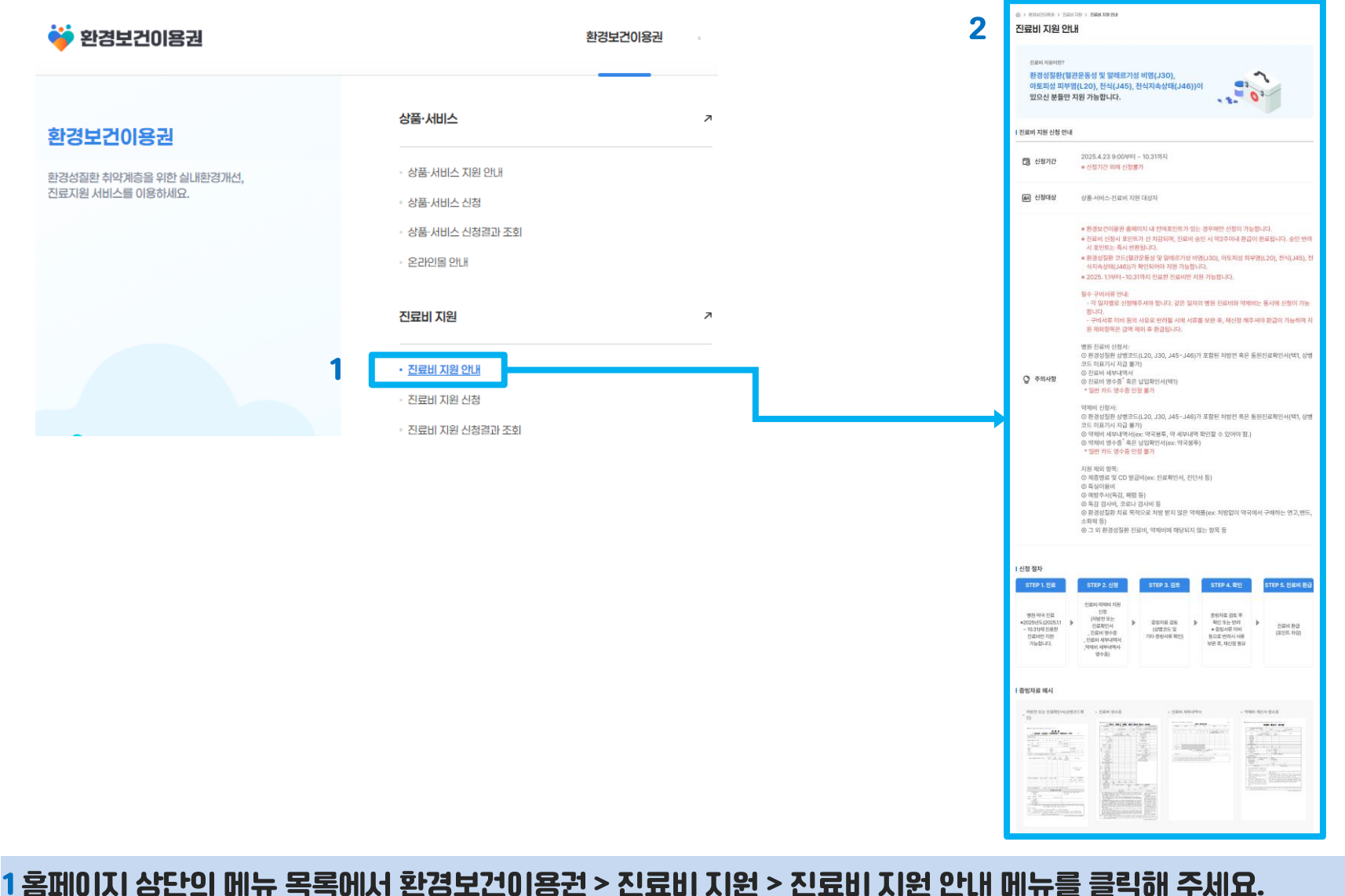

※ 진료비 지원 관련 메뉴는 환경보건이용권 상품·서비스 · 진료비 대상자로 선정된 이용자가 로그인 한 경우에만 표시 됩니다. 2진료비 지원의 신청기간, 신청대상, 주의사항, 절차, 증빙자료 예시 등을 반드시 확인해 주세요.

## 02. 진료비 지원 신청

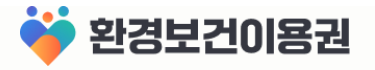

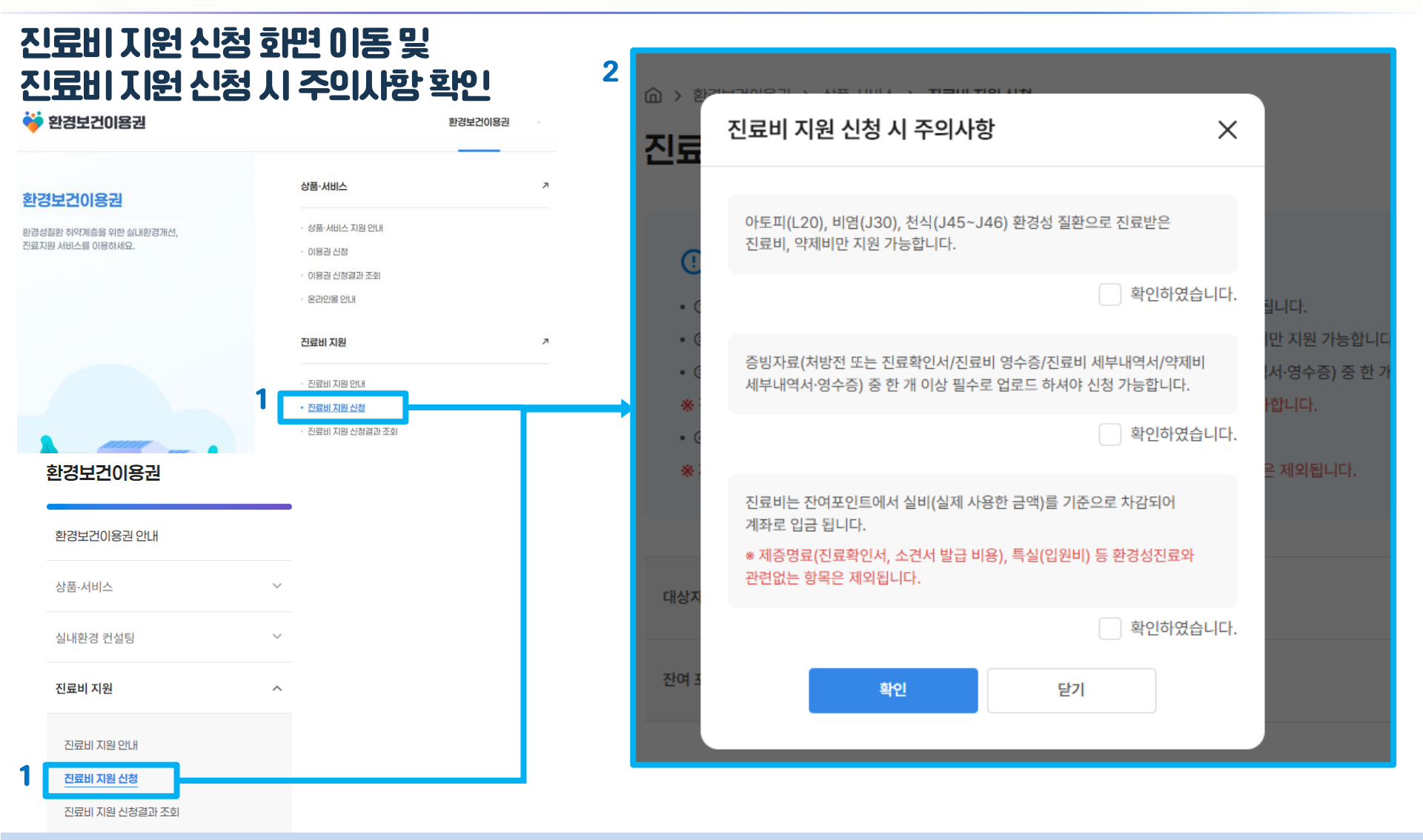

1 홈페이지 상단 메뉴 목록 또는 좌측 메뉴 목록에서 환경보건이용권 > 진료비 지원 > 진료비 지원 신청 메뉴를 클릭해 주세요. ※ 진료비 지원 관련 메뉴는 환경보건이용권 상품·서비스 · 진료비 대상자로 선정된 이용자가 로그인 한 경우에만 표시 됩니다. 2진료비 지원 신청 시 주의사항을 확인하고 모두 체크 후 확인 버튼을 클릭해 주세요.

## 02. 진료비 지원 신청

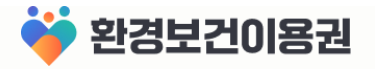

### 진료비 지원 신청서 작성

> 환경보건이용권 > 상품·서비스 > 진료비지원신청

진료비 지원 신청

#### ① 진료비 지원 신청 시 주의 사항

- ① 진료비는 잔여포인트에서 실비(실제 사용한 금액)를 기준으로 차감되어 계좌로 입금 됩니다.
- ② 아토피(L20), 비염(J30), 천식(J45~J46) 환경성 질환으로 진료받은 진료비, 약제비만 지원 가능합니다.
- ③ 증빙자료(처방전 또는 진료확인서/진료비 영수증/진료비 세부내역서/약제비 세부내역서·영수증) 중 한 개 이상 필수로 업로드 하셔야 신청 가능합니다.
- ※ 각 증빙자료는 10MB까지만 업로드 가능하며, 파일크기가 너무 큰 경우는 업로드가 불가합니다.
- ④ 각 진료받은 일자별로 올려주시기 바랍니다.
- ※제증명료(진료확인서, 소견서 발급 비용), 특실(입원비) 등 환경성진료와 관련없는 항목은 제외됩니다.

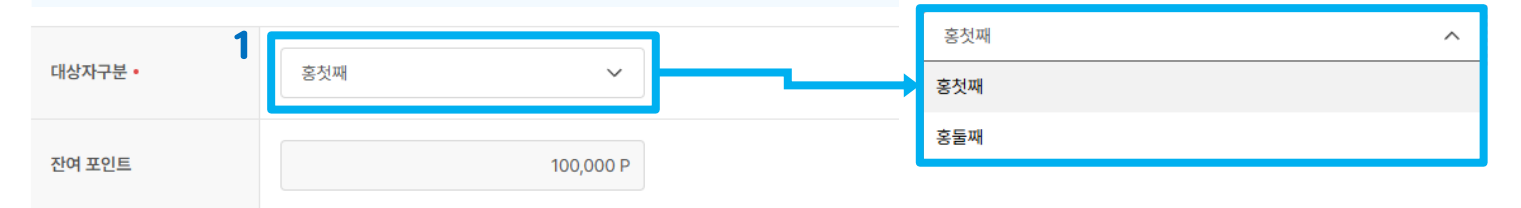

진료비 지급 계좌 정보 입력

※ 대리인의 본인계좌만 신청 가능합니다.

| 2<br>은행• | 국민은행 |                            |
|----------|------|----------------------------|
| 계좌번호 •   |      | 본인계좌 인증 () 신청 가능한 계좌번호입니다. |

1 진료비를 신청할 대상자를 선택해 주세요.(실제 진료받은 대상자) 2 진료비를 지급 받을 계좌의 은행과 계좌번호를 입력 후 본인계좌 인증 버튼을 클릭해 주세요.

자주하는 질문 >

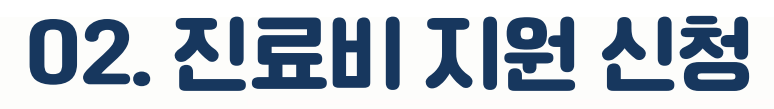

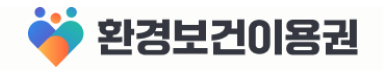

### 진료비 지원 신청서 작성

| 진료비 신청 정보 입력   | + 진료내역 추가           | 인정코드 상세보기 |              | ×                 |
|----------------|---------------------|-----------|--------------|-------------------|
| 진료내역 1         | 삭제 ×                | 아토피       | 비염           | 천식                |
| 신청구분 •         | ✔ 진료비 약제비 (중복체크가능)  | L20       | J30<br>J30.1 | J45-46<br>J45     |
|                |                     | L20.88    | J30.0        | J45.00            |
| 신청금액• 乙        | 신청금액을 입력해주세요.       | L20.8     | J30.2        | J45.10            |
|                |                     | L20       | J30.3        | J45.11            |
| 신료일자 •         | YYYY-MM-DD          | L20.0     | J30.4        | J45.13            |
| 3              |                     | L20.84    | -            | J45.19            |
| 상병코드 •         | 아토피 		 인정코드 상세보기    | -         | -            | J45.80            |
| 4              |                     | -         | -            | J45.9             |
| 서방전 또는 신료확인서 특 | 전학된 파일이 없습니다. 파일컵로드 | -         | -            | J45.03            |
| 진료비 영수증 또는 납입확 |                     | -         | -            | J45.1             |
| 인서 •           | 선택된 파일이 없습니다. 파일업로드 | -         | -            | J45.81            |
|                |                     | -         | -            | J45.0             |
| 진료비 세부내역서 •    | 선택된 파일이 없습니다. 파일업로드 | -         | -            | J45.02            |
|                |                     | -         | -            | J45.12            |
| 약제비 세부내역서·영수증  | 선택된 파일이 없습니다. 파일업로드 |           | -            | J45.8             |
|                |                     |           | -            | J45.88<br>J46(만성) |
|                |                     |           |              | (20)              |
|                |                     | 확인        |              | 닫기                |

1 신청구분을 선택해 주세요.(중복체크가능)

2 신청금액과 진료일자를 입력해 주세요.

3상병코드를 입력해 주세요. 인정코드 상세보기 버튼을 클릭하면 신청 가능한 상병코드를 확인 할 수 있습니다.

4 파일업로드 버튼을 클릭해서 증빙자료를 업로드해 주세요.

※ 신청구분에 따라 필수 증빙자료가 다릅니다. 빨간색으로 표시된 항목은 모두 업로드해 주세요.

5진료를 여러 번 받았으면 진료내역 추가 버튼을 클릭해서 한 번에 여러 건을 신청 할 수 있습니다.

6신청 버튼을 클릭해서 신청을 완료해 주세요. 임시저장 버튼 클릭 시 작성한 신청서를 저장해 놓을 수 있습니다.

1

## 03. 진료비 지원 신청결과 조회

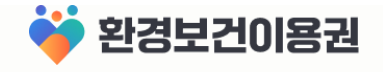

| 😻 환경보건이용권                                | 환경보건이용권                                                                         | . 2 | ⑥ > 환경보건이용권 > 상품·서비스 > 진료비지원 신청 결과조회                                                                         |
|------------------------------------------|---------------------------------------------------------------------------------|-----|----------------------------------------------------------------------------------------------------|
| 한경보건이용권                                  | 상품·서비스                                                                          | 2   | 신료비 지원 신정 결과조회                                                                                               |
| 경상등원 취약기록을 위한 실내원경가선,<br>회자원 서비스를 이용하세요. | - 상품·서비스 지원 인내<br>- 상품·서비스 신청<br>- 상품·서비스 신청금과 조회<br>- 온라인용 인내<br><b>건로비 지원</b> | 2   | <ul> <li>· 신청자 이름</li> <li>· 신청자 ID</li> <li>· 대상자 ✓</li> </ul>                                              |
|                                          | - 전묘비 지원 인데<br>- 전묘비 지원 신제<br>- 전묘비 지원 신전물과 조회                                  |     | 총 3건                                                                                                    |
| 한경보건이용권                                  |                                                                                 |     | 신청완료 <b>3</b> · · · · · · · · · · · · · · · · · · ·                                                          |
| 환경보건이용권 안내                               |                                                                                 |     | 상병코드         L20 (아토피)         상병코드         L20 (아토피)           계좌번호         계좌번호         계좌번호         100 P |
| 상품·서비스                                   | ~                                                                               |     | 지급 진료비 0 P 지급 진료비 0 P                                                                                        |
| 실내환경 컨설팅                                 | ~                                                                               |     | 처리완료 상세보기 >                                                                                                  |
| 진료비 지원                                   | ^                                                                               |     | 진료일자 2025-02-19<br>상병코드 1.20 (아토피)                                                                           |
| 진료비 지원 안내<br>진료비 지원 신청                   |                                                                                 |     | 지급 진료비 10,000 P                                                                                              |
| 진료비 지원 신청결과 조회                           |                                                                                 |     | < < 1 > >                                                                                                    |

- 1 홈페이지 상단의 메뉴 목록 또는 좌측 메뉴 목록에서 환경보건이용권 > 진료비 지원 > 진료비 지원 신청결과 조회 메뉴를 클릭해 주세요.
- 2 신청정보와 진행상태 [신청완료] 를 확인해 주세요. (담당자의 확인 후 처리결과에 따라 처리완료/반려로 표시 됩니다.) ※ 반려 시 서류 보완 후 재신청 하셔야 합니다.
- 3상세보기 버튼을 클릭해 신청서의 내용이 정확하게 입력되었는지 확인해 주세요.

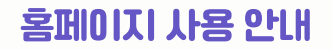

### 03. 진료비 지원 신청결과 조회

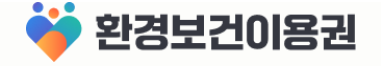

> 환경보건이용권 > 상품·서비스 > 진료비 지원 신청 결과조회 > 상세보기

#### 진료비 지원 신청 결과조회

#### ① 진료비 지원 신청 시 주의 사항

⑦ 진료비는 잔여포인트에서 실비(실제 사용한 금액)를 기준으로 차감되어 계좌로 입금 됩니다.

- ② 아토피(L20), 천식(J45~J46), 비염(J30) 환경성 질환으로 진료받은 진료비, 약제비만 지원 가능합니다.
- ① 증빙자료(처방전 또는 진료확인서/진료비 영수증/진료비 세부내역서/약제비 세부내역서·영수증) 중 한 개 이상 필수로 업로드 하셔야 신청 가능합니다.
- ④ 각 진료받은 일자별로 올려주시기 바랍니다.

1

◈ 제증명료(진료확인서, 소견서 발급 비용), 특실(입원비) 등 환경성진료와 관련없는 항목은 제외됩니다.

| 네양서구준                |               |
|----------------------|---------------|
| 잔여 포인트               | 69,800 P      |
| 진료비 지급 계좌 정보         | 입력            |
| 은행                   | 국민은행          |
| 계좌번호                 |               |
| 진료비 신청 정보            |               |
| 진료내역                 |               |
| 신청구분                 | રાત્રાન       |
| 신청금액                 | 100 P         |
| 진료일자                 | 2025-02-20    |
| 상병코드                 | 아들피 안행코드 상세요기 |
| 처방전 또는 진료확인서         | •             |
| 진료비 영수중 또는 납입확<br>인서 |               |
| 진료비 세부내역서            |               |
| 약제비 세부내역서·영수중        | 0             |
|                      |               |

1 대상자와 진료비 정보가 정확하게 신청되어 있는지 확인해 주세요. 2 신청 정보가 올바르지 않다면 신청취소 후 다시 신청해 주세요.

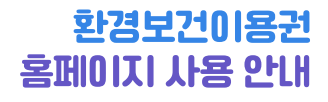

.

**▲ ▲ ●** 

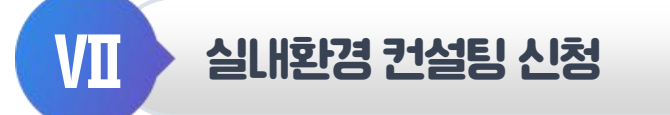

- 01 | 실내환경 컨설팅 안내
- 02 | 실내환경 컨설팅 신청
- 03 | 실내환경 컨설팅 신청결과 조회

ρ

## 01. 실내환경 컨설팅 안내

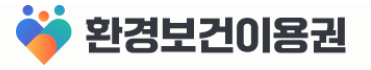

| ♥ 환영보건이용권                                  | 281                           |                     | 2 실내환경 컨설팅 안내                                                                                                    |
|--------------------------------------------|-------------------------------|---------------------|----------------------------------------------------------------------------------------------------|
| 하려니었이요그                                    | 상품·서비스                        | · 실내환경 컨설팅 · ·      | I 이용권 신청 안내                                                                                                    |
| 환경성질환 취약계층을 위한 실내환경개선,<br>진료지원 서비스를 이용하세요. | · 상품·서비스 지원 안내<br>· 상품·서비스 신경 | - 실내화경 연설명 안내<br>   | 변 신청기간 2025년 4월 21일 9:00부터 ~ 4월 27일 18:00까지                                                                                                    |
|                                            | - 상품 서비스 신청골과 조회<br>- 온라인을 안내 | - 실내하면 간, 정 신하철과 조회 | 기초생활수급과 13세 미만 어린이<br>(2013.11. 이후 출생자) 1,500명<br>* 주민등록등본상 동일 세대, 동일 거주지에 등록된 성인(2006.11 이전 출생자)인 세대주 또는 세대원이<br>대리 신청                                                                                                    |
|                                            |                               |                     | <b>건경 선정일자</b> 2025년 04월 30월                                                                                                    |
|                                            |                               |                     | 권 이용기간     2025년 5월 1일부터 - 2025년 8월 29일까지     ● 실내환경 개산 대상자(250가구)는 11월 28일까지 이용 가능                                                                                                    |
|                                            |                               |                     | © 실내원관 컨셉턴 제공(1,500명 대상)<br>- 실내환경 유례인지(CO2, TVOC, PMI2, 5, HCHO, 공왕이, 집인지진드기) 핀란 추정 및 그에 따른 맞춤형 :<br>내환경 관리방안 컨셉팅 제공<br>- 방문 시, 환경상원한 여방물론 제공(단, 영활물론 몸쪽 일부 번통 가능)                                                                                                    |
|                                            |                               |                     |                                                                                                    |
|                                            |                               |                     | ② 실내환경 개선 공사(250명 대상) * 개선공사 시 사회공한기업 물론 활용<br>- 실내환경 개선 당부로인 다상 등 실내환경 개선이 시금만 대장지 일반 선정에여 실내환경 개선<br>= 실내환경 개선 명박: 백지, 강환 그제 또는 경보수(금방이 제거 등)<br>- 건설량 전후 역시                                                                                                    |
|                                            |                               |                     |                                                                                                    |
|                                            |                               |                     | <ul> <li>◆ 실내환관 컨설턴 및 개선은 형말 00:00-18:00 환전 방문이 된지야지, 지역별로 순차적으로 컨설턴이 전행되므로<br/>지역에 따라 한장 방문 가능 앞정이 다를 수 있습니다.</li> <li>- 해당 이용관 특성상 가누 방문이 필수적이므로 방문을 지속 가정할 같은 이용에 제한이 있을 수 있음</li> <li>- 상품·서비스 이용관 선정자는 실내환경 컨설턴 이용권 지원 별가능</li> </ul>                                                                                                    |
|                                            |                               |                     | 실내환경 컨설팅 신청 절차                                                                                                    |
|                                            |                               |                     | STEP 1         STEP 2         STEP 3 (6-8월)         STEP 4 (6-9월)         STEP 5 (7-11월)           실사용한 건설명 산정<br>및 선명 교가 조취         실내용한 건설명 산정<br>일정 조율(10월 2 주 전)         실내용한 건설명 산정<br>(선명 면 학장 엔B)         실내용한 건설명 산정<br>실내용한 건설명 산정<br>(선명 면 학장 엔B)         실내용한 건설명 산정<br>실내용한 건설명 산정<br>(선명 면 학장 엔B)         실내용한 건설명 산정<br>(선명 면 학장 엔B)         실내용한 건설 2 월<br>(선명 면 학장 DB)         실내용한 건설 2 월<br>(선명 면 학장 DB)         실내용한 건설 2 월<br>(선명 면 학장 DB)         실내용한 건설 2 월<br>(선명 면 학장 DB)         실내용한 건설 2 월<br>(선명 면 학장 DB)         실내용한 건설 2 월<br>(선명 면 학장 DB)         실내용한 건설 2 월<br>(선명 면 학장 DB)         실내용한 건설 2 월<br>(선명 면 학장 DB)         실내용한 건설 2 월<br>(선명 면 학장 DB)         실내용한 건설 2 월<br>(선명 면 학장 DB)         실내용한 건설 2 월<br>(선명 면 학장 DB)         실내용한 건설 2 월<br>(선명 면 학장 DB)         실내용한 건설 2 월<br>(선명 면 학장 DB)         실내용한 건설 2 월<br>(선명 면 학장 DB)         실내용한 2 월<br>(선명 면 학장 DB)         실내용한 2 월<br>(선명 면 학장 DB)         실내용한 2 월<br>(선명 면 학장 DB)         실내용한 2 월<br>(선명 면 학장 DB)         실내용한 2 월<br>(선명 면 학장 DB)         실내용한 2 월<br>(선명 면 학장 DB)         실내용한 2 월<br>(선명 면 학장 DB)         실내용한 2 월<br>(선명 면 학장 DB)         실내용한 2 월<br>(선명 면 학장 DB)         실내용한 2 월<br>(선명 면 학장 DB)         실내용한 2 월<br>(선명 면 학장 DB)         실내용한 2 월<br>(선명 면 학장 DB)         실내용한 2 월<br>(선명 TB)         실내용한 2 월<br>(선명 TB)         실내용한 2 월<br>(선명 TB)         실내용한 2 월<br>(선명 TB)         실내용한 2 월<br>(선명 TB)         실내용한 2 월<br>(선명 TB)         실내용한 2 B<br>(DB)         실내용한 2 B<br>(DB)         실내용한 2 B<br>(DB)         실내용한 2 B<br>(DB)         실내용한 2 B<br>(DB)         실내용한 2 B<br>(DB)         실내용한 2 B<br>(DB)         실내용한 2 B<br>(DB)         실내용한 2 B<br>(DB)         실내용한 2 B<br>(DB)        실내용한 2 B<br>(DB) |

1 홈페이지 상단 메뉴 목록에서 환경보건이용권 > 실내환경 컨설팅 > 실내환경 컨설팅 안내 메뉴를 클릭해 주세요. 2 실내환경 컨설팅의 신청기간, 신청대상, 혜택 내용, 주의사항, 절차 등을 반드시 확인해 주세요.

## 02. 실내환경 컨설팅 신청

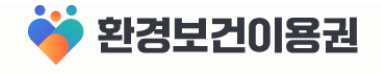

#### 실내환경 컨설팅 신청 화면 이동 및 2 실내환경 컨설팅 신청 개인점보 제 3자 제공 동의 [→ 🍑 환경보건이용권 환경보건이용권 알림마당 마이페이지 실내환경 컨설팅 신청서 로그아 상품·서비스 실내환경 컨설팅 환경보건이용권 ....... 실내환경 컨설팅 신청 시 주의사항 X 상품·서비스 지원 안내 환경성질환 취약계층을 위한 실내환경개선 진료지원 서비스를 이용하세요 상품-서비스 신청 실내환경 컨설팅 신청 상품·서비스 신청결과 조화 요가이로 애 비 (필수) 개인정보 제 3자 제공에 동의합니다. 제공 목적 제공받는 자 항 목 보유 및 이용 기간 환경보건이용권 5년 환경보건이용권 수급자 선정, 환경보 『환경보건법』제20조의3제2항에 | 성명, 주민등록번호 및 환경보 건이용권발급자격확인및환경보건 따른 관계 중앙행정기관의장또는 건이용권 신청 · 발급 여부 이용권 한도금액 부여 지방자차단채의장 \* 위의 개인정보 제3자 제공에 대한 동의를 거부할 권리가 있습니다. 다만 동의를 거부하실 경우 환경보건이용권 신 청 발급에 제한을 받을 수 있습니다 환경보건이용권 안내 동의함 동의 하지 않음. 상품·서비스 고유식별정보 처리 고지 수집이용 목적 개인정보 항목 수집이용 근거 보유·이용기간 환경보건이용권 발급 및 사업 주민등록번호 「환경보건법 시 5년 실내환경 컨설팅 $\sim$ 운영 행령」제22조의2 제5호의2 실내환경 컨설팅 안내 확인 닫기 1 실내환경 컨설팅 신청 실내환경 컨설팅 신청결과 조회

1 홈페이지 상단 메뉴 목록 또는 좌측 메뉴 목록에서 환경보건이용권 > 실내환경 컨설팅 > 실내환경 컨설팅 신청 메뉴를 클릭해 주세요.

2 실내환경 컨설팅 신청을 위해 개인정보 제 3자 제공에 동의 후 확인 버튼을 클릭해 주세요.

※ 환경보건이용권(상품·서비스 ·진료비) 선정자는 신청 불가합니다.

## 02. 실내환경 컨설팅 신청

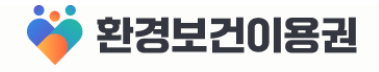

### 실내환경 컨설팅 신청서 작성

> 환경보건이용권 > 실내환경 컨설팅 > 실내환경 컨설팅 신청

### 실내환경 컨설팅 신청

자주하는 질문 >

#### 실내환경 컨설팅 신청서

| 1 | 대리인 •        | 홍길동                      |
|---|--------------|--------------------------|
|   | 대리인 주민등록번호 • | 300221 - 뒷자리 🐼           |
|   |              | 00000 주소검색               |
|   | 주소 •         | 율도국 율도시 율도구 홍길동          |
|   |              | 중앙성                      |
|   | 휴대폰번호        | 010 - 1234 - 1234        |
|   | 집전화번호        |                          |
|   | 이메일 주소       | @ ecovoucher.com 직접입력 ~  |
| 2 | 통지방법         | ✓ 문자메시지 ✓ 전자우편주소(E-mail) |

- 1 실내환경 컨설팅 신청서에 대리인의 기본정보를 입력해 주세요.
- 2 선정결과를 안내 받을 통지방법에 체크해 주세요.
  - ※ 통지방법을 아무것도 체크하지 않으면 선정결과 알림을 받을 수 없습니다.

2 자격검증 버튼을 클릭해 주세요. 자격검증 버튼 옆에 '신청가능한 자격입니다.' 문구가 표시되는지 확인해 주세요.
3 대상자가 여러명인 경우 대상자 추가 버튼을 클릭해서 추가 입력해 주세요.(대상자마다 자격검증 필수)
※ 신청이 완료되면 대상자를 추가 등록 할 수 없습니다. 신청취소 후 대상자를 한 번에 등록하여 다시 신청해 주세요.
4 신청 버튼을 클릭해서 신청을 완료해 주세요. 임시저장 버튼 클릭 시 작성한 신청서를 저장해 놓을 수 있습니다.

| 실내환경         | 컨설팅 신청서 작성                                   |           |                   |                          |
|--------------|----------------------------------------------|-----------|-------------------|--------------------------|
| 대상자 목록       |                                              | 3 + 대상자추가 |                   |                          |
| 대상자 1        |                                              | <br>삭제 ×  | 자격 검증 () 신청       | 가능한 자격입니다.               |
| 대상자 대상유형 •   | ○ 기초생활수급자                                    |           |                   |                          |
| 대리인과의 관계 •   | মান 🗸                                        |           | ※ 대리인은 19세 이상 성인, |                          |
| 대상자 이름 •     | 홍첫패                                          |           | 대상자는 13세 미만 기초실   | 방활수급자 어린이여야<br>히트르트니사    |
| 대상자 주민등록번호 • | 130101 <b>2</b> ® 자격                         | 검증        | 동일 세대, 동일 거주지에 등  | ·근등록등존용<br>등록되어 있어야 합니[[ |
| 대상자 2        |                                              | 삭제 ×      |                   |                          |
| 대상자 대상유형 •   | ○ 기초생활수급자                                    |           |                   |                          |
| 대리인과의 관계 •   | মন্দ্র 🗸                                     |           |                   |                          |
| 대상자 이름 •     | 홍토패                                          |           |                   |                          |
| 대상자 주민등록번호 • | 150203         -         ······ 않         자격 | 겸중        |                   |                          |
|              | 4 <u>신청</u> 임시저장                             |           |                   |                          |

## 02. 실내환경 컨설팅 신청

홈페이지 사용 안내

1 신청 대상자의 정보를 입력해 주세요.(13세 미만 어린이)

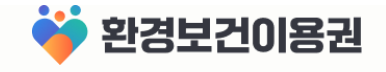

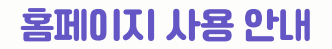

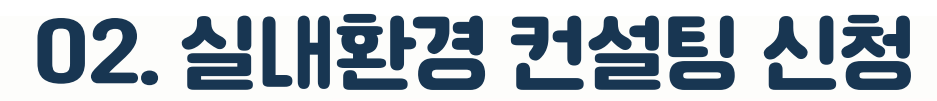

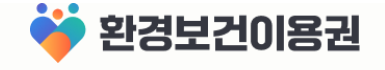

### 실내환경 컨설팅 신청 완료

> 환경보건이용권 > 실내환경 컨설팅 > 실내환경 컨설팅 신청

### 실내환경 컨설팅 신청

자주하는 질문 >

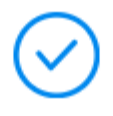

### 실내환경 컨설팅 신청이 완료되었습니다.

아래 신청결과 조회 버튼을 클릭하여 상세 정보를 확인하세요.

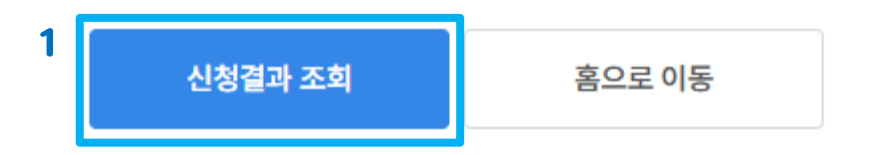

1 실내환경 컨설팅 신청이 완료되었습니다! 신청결과 조회 버튼을 클릭해서 신청결과를 확인해 주세요.

### 홈페이지 사용 안내 03. 실내 환경 컨설팅 신청결과 조회 🐳 환경보건이용권

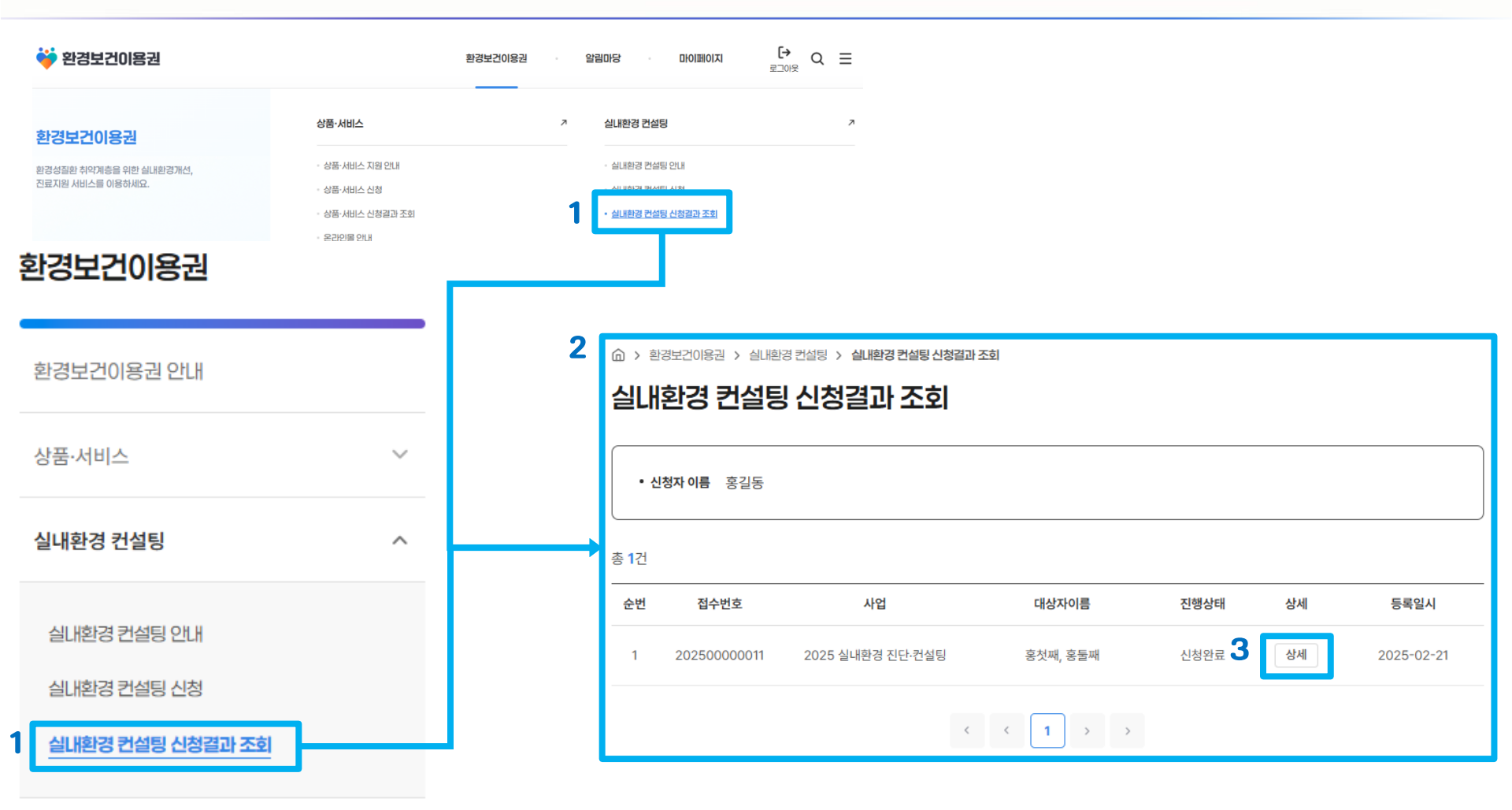

1 홈페이지 상단의 메뉴 목록 또는 좌측 메뉴 목록에서 환경보건이용권 > 실내환경 컨설팅 > 실내환경 컨설팅 신청결과 조회 메뉴를 클릭해 주세요.

2 신청정보와 진행상태 [신청완료] 를 확인해 주세요. (선정결과가 발표되면 상태가 컨설팅 선정/비선정으로 표시 됩니다.) 3 상세보기 버튼을 클릭해 신청서의 내용이 정확하게 입력되었는지 확인해 주세요.

### 1 대리인과 대상자의 정보가 정확하게 신청되어 있는지 확인해 주세요. 2 신청 정보가 올바르지 않다면 신청취소 후 다시 신청해 주세요.

| 실내환경 컨설팅 신청결과 상세조회 |                        |  |  |  |  |
|--------------------|------------------------|--|--|--|--|
| 실내환경 컨설팅 신청결       | 결과 상세조회                |  |  |  |  |
| 대리인                | इंग्ह                  |  |  |  |  |
| 대리인 주민등록번호         | 300221-******          |  |  |  |  |
| 주소                 | 율도국 율도시 율도구 홍길동 중앙성    |  |  |  |  |
| 휴대전화번호             | 010****1234            |  |  |  |  |
| 집전화번호              |                        |  |  |  |  |
| 이메일 주소             | @ecovoucher.com        |  |  |  |  |
| 통지방법               | 문자메시지, 전자우편주소(E-mail)  |  |  |  |  |
|                    |                        |  |  |  |  |
| 내상자 목독 1           |                        |  |  |  |  |
| 대리인과의 관계           | 자녀                     |  |  |  |  |
| 대상자 이름             | 홍첫째                    |  |  |  |  |
| 대상자 주민등록번호         | 130101-******          |  |  |  |  |
|                    | 2 <u>Vöñz</u> <u>R</u> |  |  |  |  |

⑦ > 환경보건이용권 > 실내환경 컨설팅 > 이용권 신청 결과조회 > 실내환경 컨설팅 신청결과 상세조회

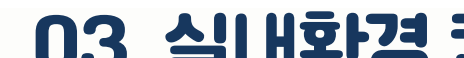

홈페이지 사용 안내

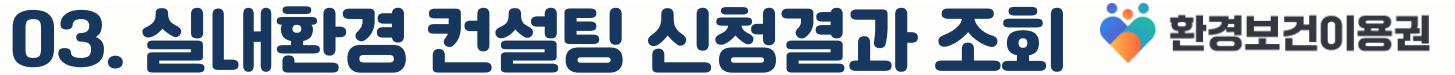

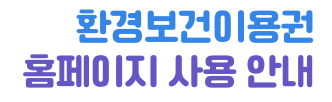

VIII 회원정보 관리

- 01 | 회원정보수정 화면 이동
- 02 | 비밀번호 확인
- 03 | 회원정보수정
- 04 | 아이디 찾기
- 05 | 비밀번호 찾기

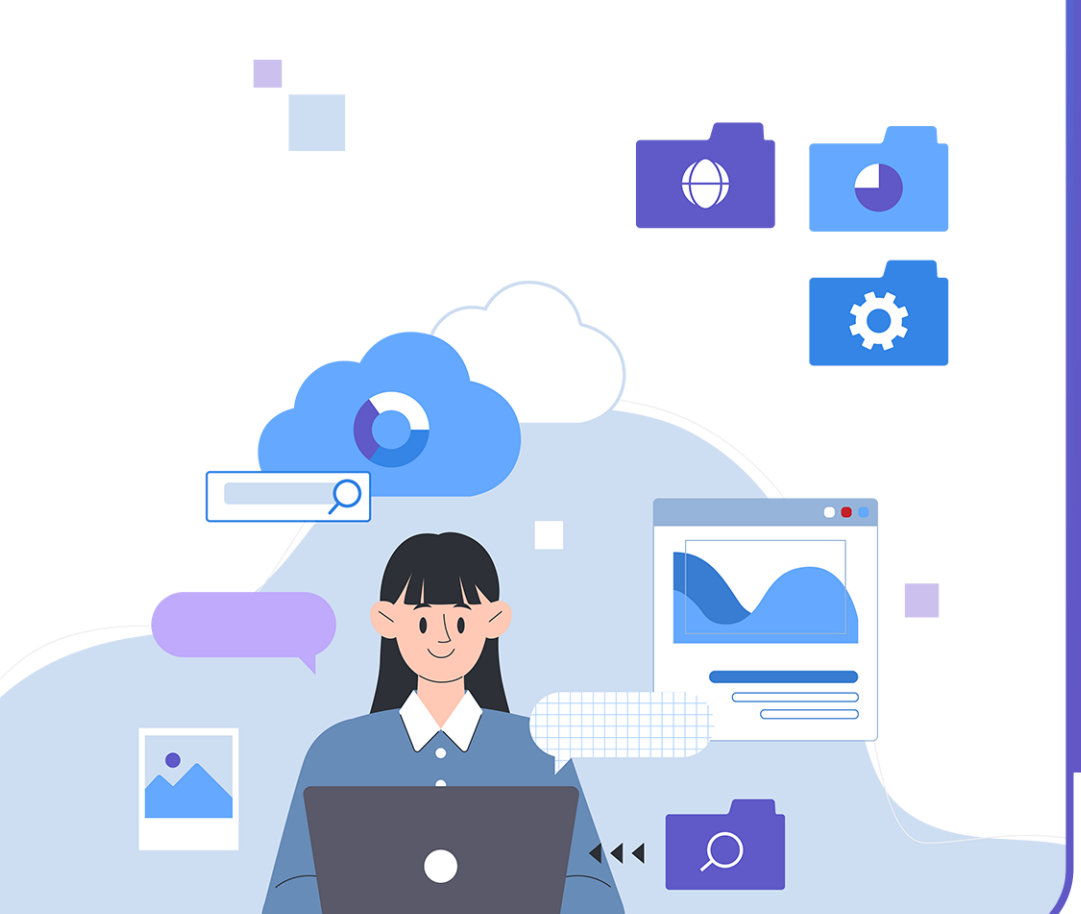

## 01. 회원정보수정 화면 이동 🐳 환경보건이용권

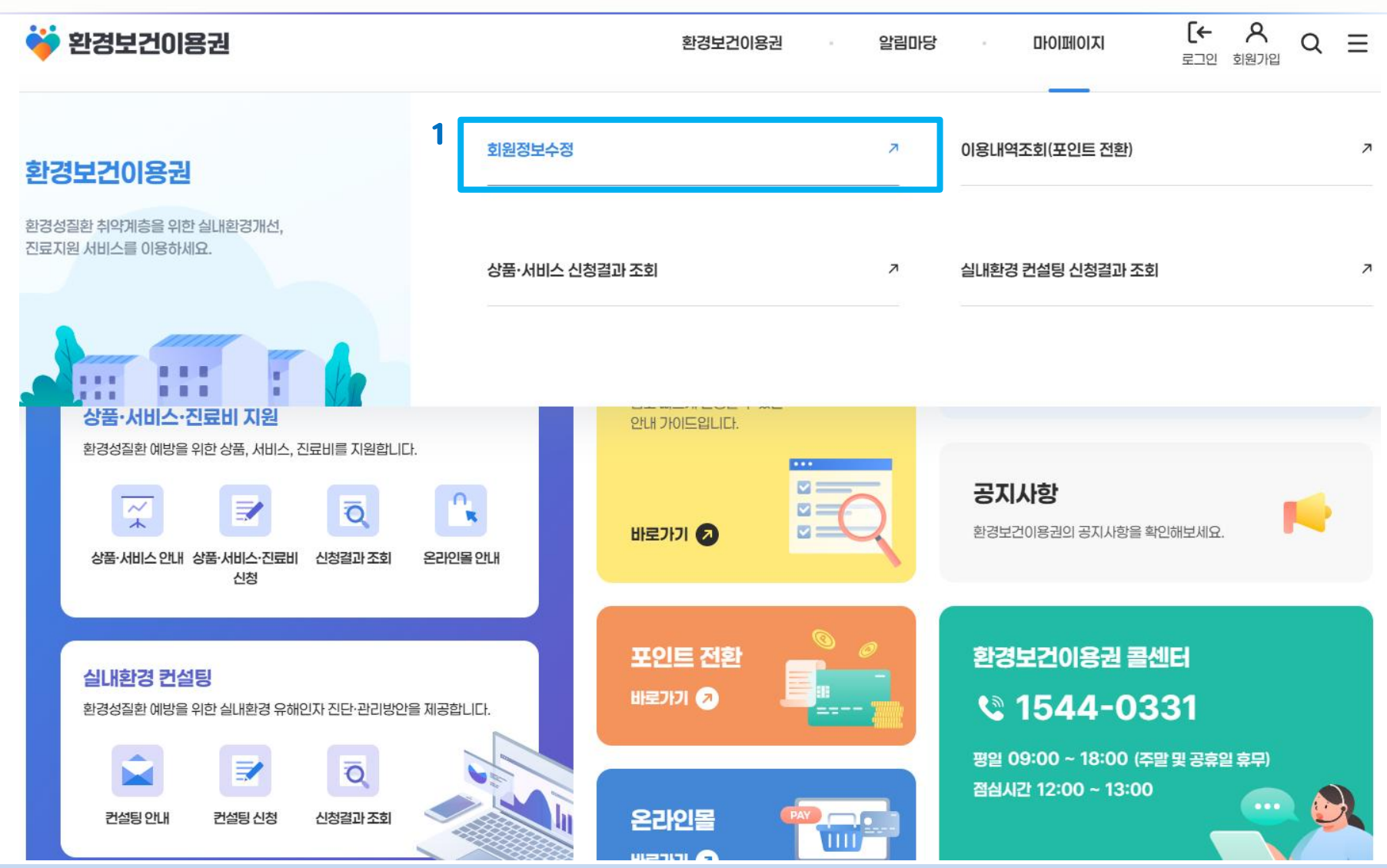

홈페이지 사용 안내

1 홈페이지 상단의 메뉴 목록에서 마이페이지 > 회원정보수정 메뉴를 클릭해서 회원정보수정 화면으로 이동해 주세요.

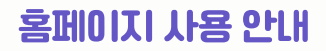

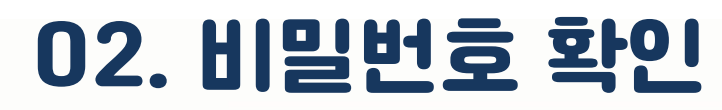

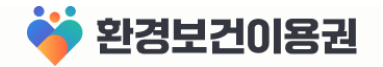

| 🐳 환경보건이용권                          |             |                          |          | 환경보건이용권 | · 알림마동 | <b>1</b> . | 마이페이지 | <b>[→</b><br>로그아웃 | Q | ≡ |
|------------------------------------|-------------|--------------------------|----------|---------|--------|------------|-------|-------------------|---|---|
| 마이페이지                              |             | (1) 아메이지 > 회원전<br>이의저너스저 | 보수정      |         |        |            |       |                   |   |   |
| 회원정보수정 >                           | 1           | 비밀번호 확인                  |          |         |        |            |       |                   |   |   |
| 이용내역조회(포인트 전환)                     |             | 아이디                      |          |         |        |            |       |                   |   |   |
| 상품·서비스 신청결과 조회                     |             | 비밀번호                     |          |         |        |            |       |                   |   |   |
| 실내환경 컨설팅 신청결과 조회                   |             |                          |          |         |        |            |       |                   |   |   |
| 진료비 지원 신청결과 조회                     |             |                          |          |         | 확인     |            |       |                   |   |   |
| 2<br>www.ehtis.or.kr<br>비밀번호가 확인되었 | 내용:<br>었습니! | :<br>다.                  | 확인       | 4       |        |            |       |                   |   |   |
| 비밀번호를 입력 후 확인 버튼                   | 8           | 클릭하여 비밀번                 | 호 확인을 진형 | 백해 주세요  | •      |            |       |                   |   |   |

2 확인 버튼을 클릭하여 회원정보수정 화면으로 이동해 주세요.

## 03. 회원정보 수정

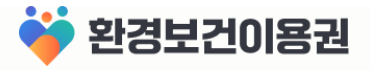

#### 회원정보수정

#### 기본정보 수정

| 성별             | О धरम ─                                                                  | 비밀번호 변경                                                                                                    |
|----------------|--------------------------------------------------------------------------|----------------------------------------------------------------------------------------------------|
| 이름             | 홍길동                                                                      | 새 비빌번호                                                                                                    |
| 아이티            |                                                                          | 비밀번호를 입력해주세요.                                                                                                    |
| 비밀번호 1         | 비밀번호 변경하기                                                                | 새 비밀번호 확인           비밀번호를 다시 입력해주세요.                                                                                  |
| 생년월일           | 19300221                                                                 |                                                                                                    |
| 2<br>주소·       | 00000         주소검색           율도국 율도시 율도구 홍길동         중앙성                 | • 비밀번호는 9자 이상 20자 이내로, 영문, 숫자, 특수문자가 포함되어야 합니다.<br>• 사용 가능 특수문자 - / :;() \&@ -, ? ! [] {} # % ^* + = _  - \$<br>확인 달기 |
| 이메일            | ecovoucher.com 직접압력 ~                                                    |                                                                                                    |
| 휴대폰번호 •        | 010 - 1234 - 1234                                                        | www.ehtis.or.kr 내용:                                                                                                   |
| 수신동의           | ✔ 문자메시지(SMS) ✔ 전자우편주소(E-mail)                                            | 비밀번호가 변경되었습니다. 재로그인 진행해 주세요!                                                                                          |
| 개인정보 수집 및 이용동의 | 개인정보 수집 및 이용동의(필수) 🔘 동의함 🧼 동의하지 않음<br>개인정보 수집 및 이용동의(선택) 🔷 동의함 🤇 동의하지 않음 | 확인                                                                                                    |
| 회원탈퇴           | 회원탈퇴하기                                                                   | ·                                                                                                    |

1 비밀번호를 변경하려면 비밀번호 변경하기 버튼을 클릭 후 새 비밀번호를 입력하여 비밀번호를 변경해 주세요. ※ 비밀번호 변경 시 자동으로 로그아웃 됩니다. 변경한 비밀번호로 다시 로그인해 주세요. 2 수정하고자 하는 회원정보를 수정해 주세요.

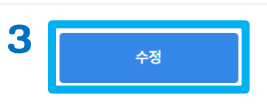

3 수정 버튼을 클릭하면 변경된 정보로 회원정보가 저장됩니다.

### 3 아이디 찾기를 클릭하여 아이디 찾기 화면으로 이동해 주세요.

홈페이지 사용 안내

### 2 아이디 로그인을 클릭하여 아이디 로그인 화면으로 이동해 주세요.

### 1 홈페이지 우측 상단의 로그인 아이콘을 클릭해서 로그인 화면으로 이동해 주세요.

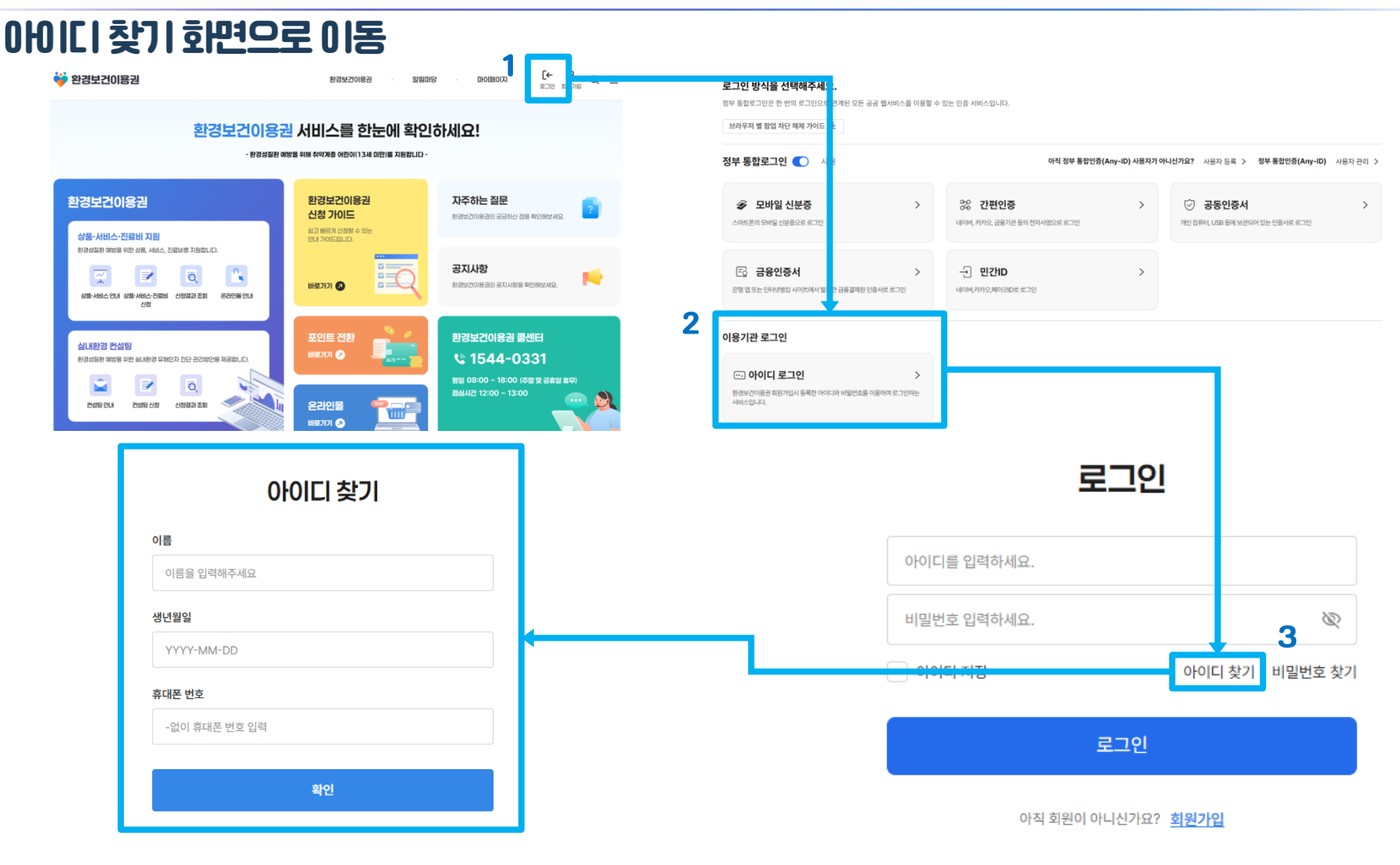

## 04. 아이디 찾기

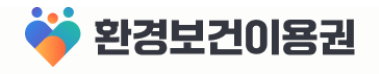

### 1 회원가입 시 입력한 이름, 생년월일, 휴대폰 번호를 입력해 주세요. 2 확인 버튼을 클릭하여 아이디 찾기를 진행해 주세요.

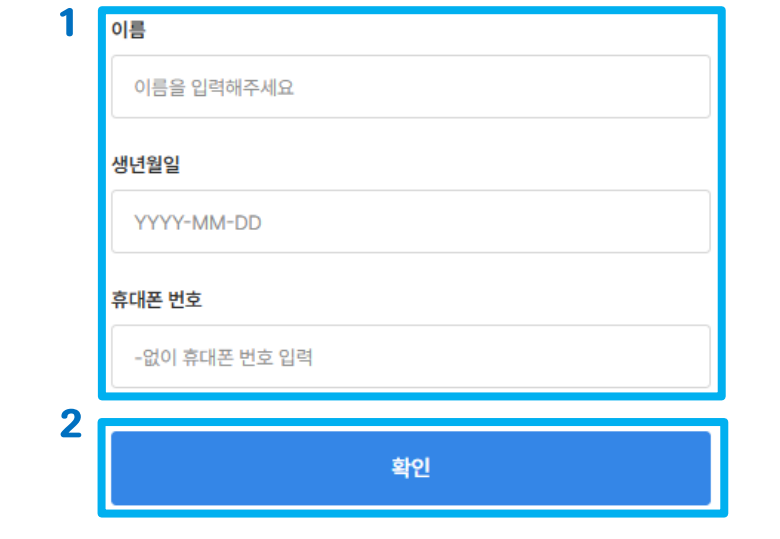

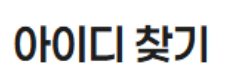

04. 아이디 찾기

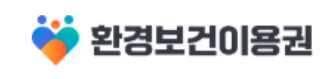

홈페이지 사용 안내

환경보건이용권

알림마당

마이페이지

[← <u>A</u> <u>Q</u> <u>=</u>

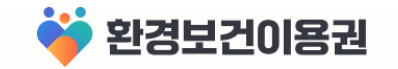

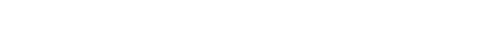

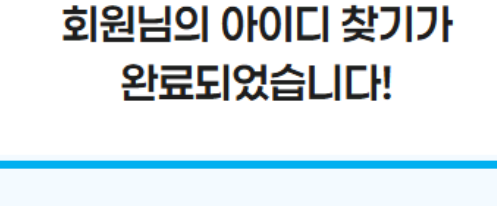

님의 아이디는

로그인 페이지로

1

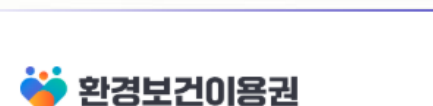

홈페이지 사용 안내

환경보건이용권 알림

입니다.

비밀번호 찾기

알림마당 🔹

마이페이지

[← 옷 로그인 회원가입

환경보건이용권

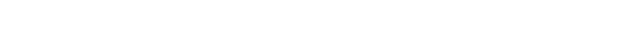

1 입력한 회원정보로 찾은 아이디를 확인해 주세요.

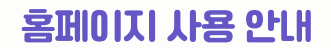

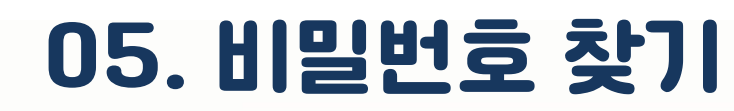

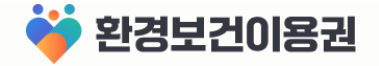

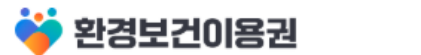

환경보건이용권 알림마당 마이페이지

או **[**←

ペ Q Ξ <sup>刻원가입</sup>

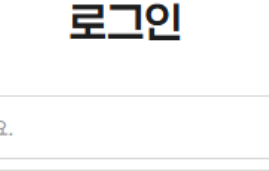

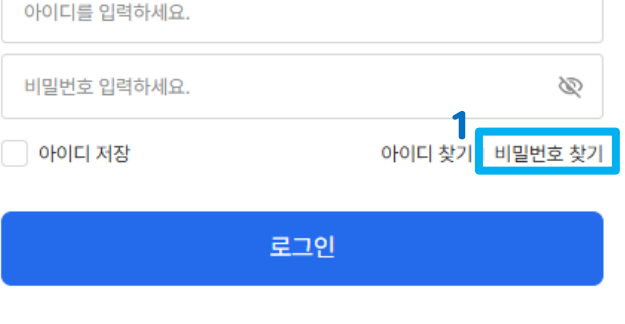

아직 회원이 아니신가요? 회원가입

### 1 비밀번호 찾기를 클릭하여 비밀번호 찾기 화면으로 이동해 주세요.

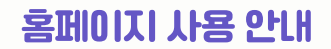

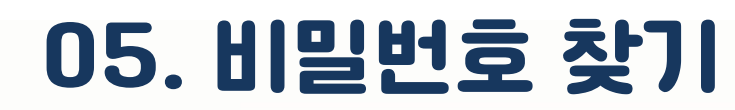

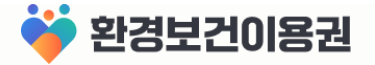

[←

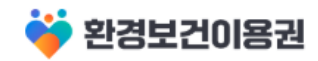

환경보건이용권 알림마당

마이페이지

ዶ Q  $\equiv$ 로그인 회원가입

### 비밀번호 찾기

비밀번호를 찾기 위해 인증방법을 선택해 주세요.

| ľ | ✓ 휴대폰인증     | 금융인증 | 공동인증서 |  |  |  |  |
|---|-------------|------|-------|--|--|--|--|
|   | 아이디         |      |       |  |  |  |  |
|   | 아이디를 입력해주세요 |      |       |  |  |  |  |
| 2 |             |      |       |  |  |  |  |
|   | 인증          |      |       |  |  |  |  |

1 비밀번호를 찾기 위해 휴대폰인증, 금융인증, 공동인증서 중 한가지 인증방법을 선택하고 아이디를 입력해 주세요. 2인증 버튼을 클릭하여 비밀번호 찾기를 진행해 주세요. \*자세한 인증방법은 여기를 클릭하여 확인해 주세요.

### 1 새 비밀번호를 입력해 주세요. (영문+숫자+특수문자 9자리 이상 20자리 미만의 조합) 2 변경하기 버튼을 클릭하면 새로운 비밀번호로 변경됩니다. 로그인 화면으로 이동해서 변경된 비밀번호로 로그인해 주세요.

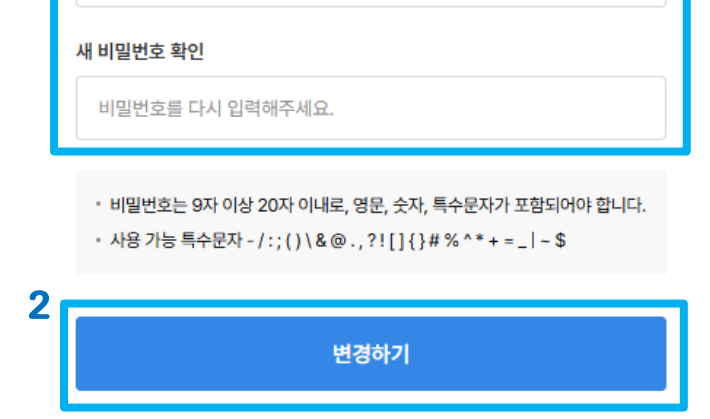

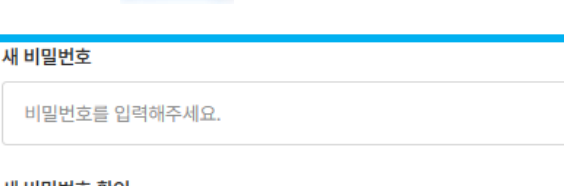

님 비밀번호를 변경해 주세요.

05. 비밀번호 찾기

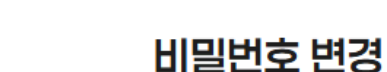

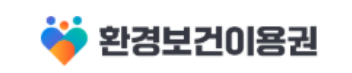

홈페이지 사용 안내

환경보건이용권 알림마당

- 마이페이지

 $Q \equiv$ 

ዶ

로그인 회원가입

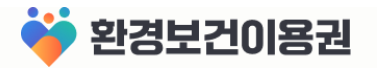

[←

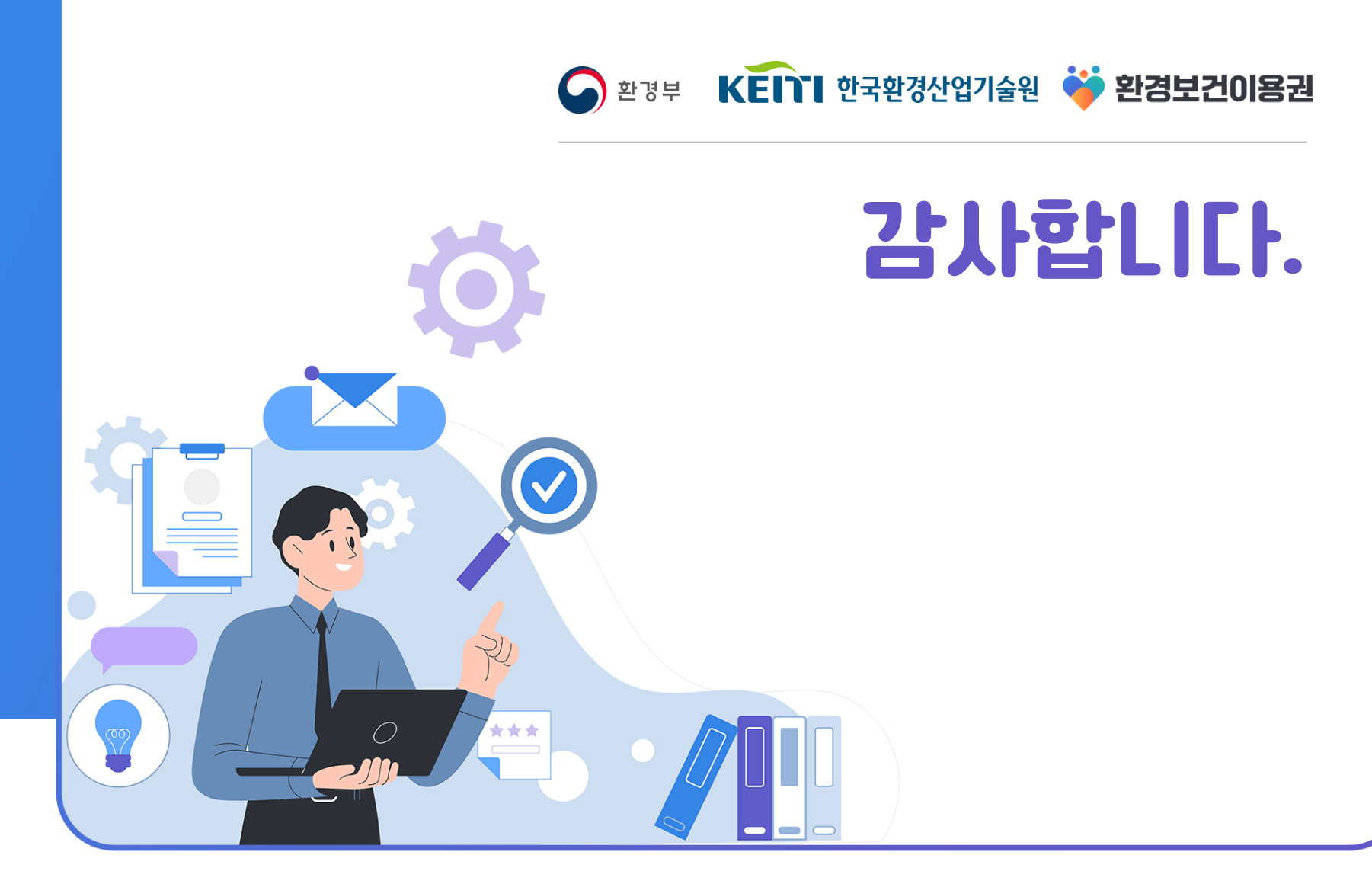